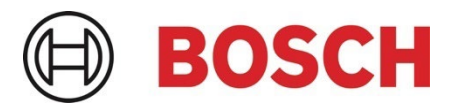

# Application Note IP horn loudspeaker & IP amplifier module -Getting started – v1.2

This Application Note describes how to update the IP horn loudspeakers or the IP amplifier module and how to setup and configure some basic use cases.

## **Related Products:**

LHN-UC15L-SIP | LHN-UC15W-SIP | AMN-P15-SIP

## Severity:

□ Immediate action required

 $\hfill\square$  Action strongly recommended

 $\boxtimes$  Informative

# **Table of Contents**

- 1. Introduction
- 2. Unpacking and Powering
- 3. Getting Started
- 3.1. Firmware Update
- 3.2. IP address detection and hostname detection
- 3.3. Logon with the web browser
- 4. Use Cases
- 4.1. Direct Bosch camera integration for automatic message playing
- 4.2. SIP
- 4.2.1. Peer-to-Peer connection
- 4.2.2. SIP server connection
- 4.3. Trigger message via noise (horn loudspeaker only)
- 5. Test/Rest button
- 6. Document history
- 7. Notice of liability

# 1. Introduction

This Application Note describes how to get the IP horn loudspeakers and the IP amplifier module up and running. On the example of the wide angle IP horn loudspeaker, it will be described how to update the firmware and make some basic configuration. The long throw horn loudspeaker and the amplifier module can be configured in almost the same way.

## Products:

| LHN-UC15L-SIP | = | SIP based long throw IP horn loudspeaker |
|---------------|---|------------------------------------------|
| LHN-UC15W-SIP | = | SIP based wide angle IP horn loudspeaker |
| AMN-P15-SIP   | = | SIP based IP amplifier module            |

#### Notice!

The screenshots of the IP horn WEB GUI were made with the firmware v2.1 (2.1.869).

# 2. Unpacking and Powering

To access the cable connections, do the following:

- 1. Using a T20 Torx screwdriver, remove the four cover screws.
- 2. Lift the cover from the chassis with care.

The back of the loudspeaker/amp module is shown as reference view bellow.

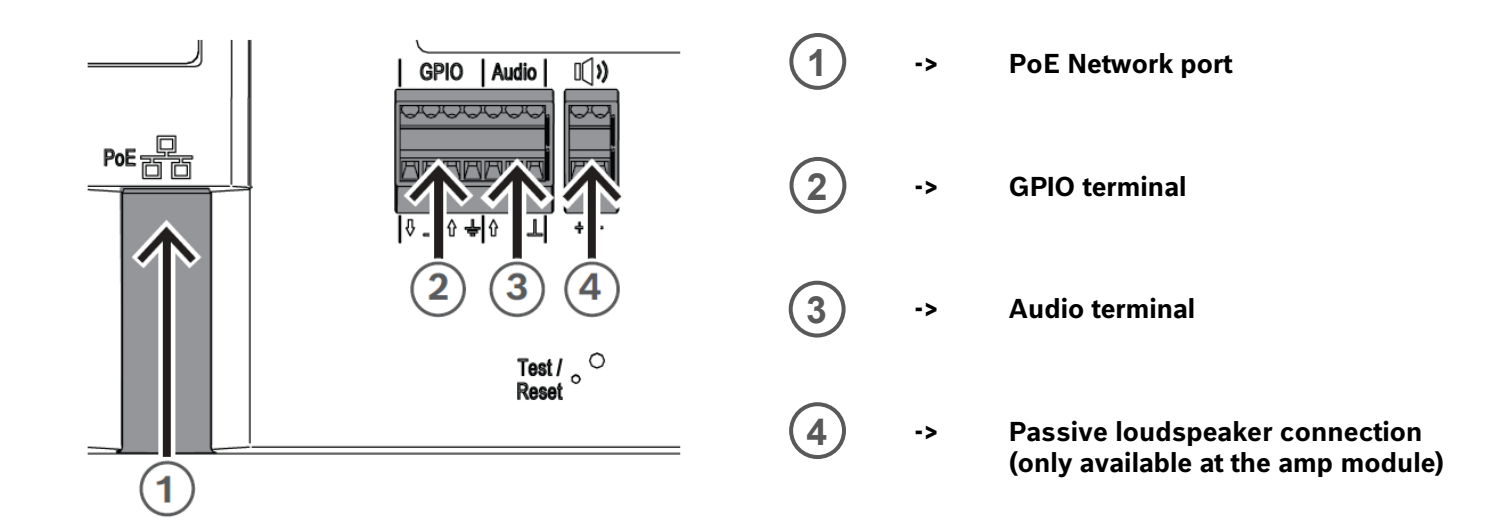

## **Connecting to network**

The IP horn loudspeaker and the IP amplifier module support PoE/PoE+ power supply mode. You need one Ethernet cable to connect to a PoE switch (e.g. PRA-ES8P2S) or an injector for a convenient installation. For the most reliable operation, always use shielded CAT-5e or higher class cables.

The network port LED turns on a few seconds after the network cable is connected, indicating that PoE/PoE+ power has been successfully applied.

There are two lights on the Ethernet jack:

- A solid green LED (right) indicates the port is operating at 1000 Mbps (1 Gbps). It flickers to indicate network activity.
- An orange/yellow LED (left) indicates a network link of 100 Mbps. It flickers to indicate network activity.

## Notice!

The cable gland has a small diameter that makes it impossible to feed a network cable with a connector crimped through the gland. Check the manual for detailed information.

## 3. Getting Started

The configuration of the loudspeaker and the module is done via WEB based GUI.

Before starting configuration and operation of the loudspeaker and the module, it is advised to do the following:

- 1. Download the latest firmware and update the IP horn/amp
- 2. IP address detection and hostname detection
- 3. Logon with the web browser

## 3.1. Firmware Update

You can get the firmware from the product page at <u>www.boschsecurity.com</u>. It is recommended to use the latest firmware version.

You perform firmware updates via the Firmware Upload Tool (FWUT) version 9.10 or above. You can the required Firmware Upload Tool (FWUT) from the product page on <u>www.boschsecurity.com</u>.

## To update the firmware of the device, do the following:

1. Click on the "Firmware.msi" file to start the Firmware Setup Wizard. There is one installation file for the two IP horn loudspeakers and one installation file for the IP amplifier module.

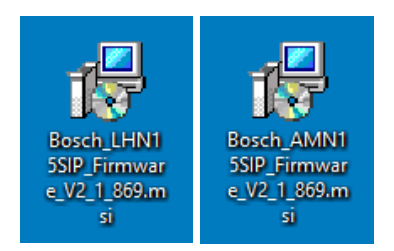

It will copy the firmware in the folder C:\ProgramData\Bosch\OMNEO\Firmware. Notice, that the FWUT needs to be installed upfront.

| 腸 Bosch LHN15SIP Firmware V                   | _                                                                                                    |                            | ×                      |       |
|-----------------------------------------------|----------------------------------------------------------------------------------------------------|----------------------------|------------------------|-------|
| <b>OMNEO</b><br>Media Networking Architecture | Welcome to the Bosch I<br>Firmware V2.1.869 Set                                                        | _HN15Si<br>up Wiza         | IP<br>rd               |       |
| BOSCH                                         | The Setup Wizard will install Bosch<br>V2.1.869 on your computer. Click I<br>to exit the Setup Wizard. | LHN 15SIP F<br>Next to con | Firmware<br>tinue or C | ancel |
|                                               | Back                                                                                                   | lext                       | Can                    | cel   |

2. Set your PC's network adapter to DHCP to automatically obtain an IP address.

| Internet P                       | Internet Protocol Version 4 (TCP/IPv4) Properties                                                                                                    |           |    |       |        |  |  |  |  |
|----------------------------------|----------------------------------------------------------------------------------------------------|-----------|----|-------|--------|--|--|--|--|
| General                          | Alternate Configuration                                                                                                    |           |    |       |        |  |  |  |  |
| You can<br>this cap<br>for the a | You can get IP settings assigned automatically if your network supports this capability. Otherwise, you need to ask your network administrator for the appropriate IP settings. |           |    |       |        |  |  |  |  |
| () Ob                            | tain an IP address automatical                                                                                                    | у         |    |       |        |  |  |  |  |
| OUs                              | e the following IP address:                                                                                                    |           |    |       |        |  |  |  |  |
| IP ad                            | dress:                                                                                                    |           |    |       |        |  |  |  |  |
| Subn                             | et mask:                                                                                                    |           |    |       |        |  |  |  |  |
| Defa                             | ult gateway:                                                                                                    |           |    |       |        |  |  |  |  |
| () Ob                            | tain DNS server address auton                                                                                                    | natically |    |       |        |  |  |  |  |
| OUs                              | e the following DNS server add                                                                                                    | resses:   |    |       |        |  |  |  |  |
| Prefe                            | erred DNS server:                                                                                                    |           |    |       |        |  |  |  |  |
| Alterr                           | nate DNS server:                                                                                                    |           |    |       |        |  |  |  |  |
| U Va                             | alidate settings upon exit                                                                                                    |           | [  | Advan | ced    |  |  |  |  |
|                                  |                                                                                                    |           | OK |       | Cancel |  |  |  |  |

## Notice!

By default, the IP horn/amp is set to DHCP and thus you will get an IP address in the same range.

- 3. Connect your PC to the same network/switch as the IP horn/amp. Attention, the IP horn/amp and the PC must be in the same subnet.
- 4. Open the OMNEO Firmware Upload Tool and select your network adapter.

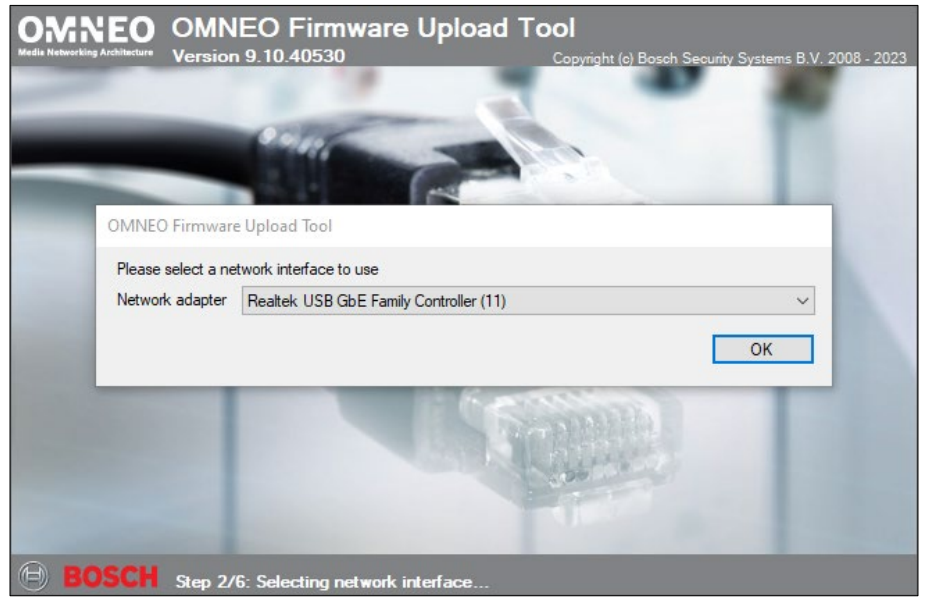

5. From the File menu, select Options.

| OMNEO Firmware                           | Upload Tool          |               |          | - 🗆 X |
|------------------------------------------|----------------------|---------------|----------|-------|
| File View Help<br>Options<br>Exit Alt+F4 | are Upload           | ΤοοΙ          |          | BOSCH |
| Devices<br>LHN15SIP                      |                      |               |          |       |
| Device name<br>LHN15SIP-11A91F           | Version<br>2.00.0800 | State<br>Idle | Progress |       |
|                                          |                      |               |          |       |

6. Check if the Image folder is "C:\ProgramData\Bosch\OMNEO\Firmware". If not, click the Change button, navigate to the folder where the firmware is and click OK.

| Firmware images | C:\ProgramData\Bosch\C                     | MNEO\Firmwar | el | Change |
|-----------------|--------------------------------------------|--------------|----|--------|
| Include su      | ub folders                                 |              |    |        |
| oploading       |                                            |              |    |        |
| Maximum num     | ber of concurrent uploads<br>re connection | 20 🜲         |    |        |

7. Make sure, that "Use secure connection" is unchecked and click OK.

| Firmware Upload          | Tool Options           |                    |                       | >      |
|--------------------------|------------------------|--------------------|-----------------------|--------|
| Firmware images          | C:\ProgramData\Bo      | sch\OMNEO\Firmware | 0                     | Change |
| Uploading<br>Maximum num | ber of concurrent uplo | oads 20 🜲          |                       |        |
| User name                | admin                  | ~                  | Manage security users |        |
|                          |                        |                    |                       | ОК     |

|                | wale opioau i | 001   |          |   | (9=9) | BOS |
|----------------|---------------|-------|----------|---|-------|-----|
|                | •             |       |          |   |       |     |
| evices         |               |       |          |   |       |     |
| HN15SIP        |               |       |          | 1 |       |     |
| Device name    | Version       | State | Progress |   |       |     |
| HN15SIP-11A91F | 2.00.0800     | Idle  |          |   |       |     |
|                |               |       |          |   |       |     |
|                |               |       |          |   |       |     |
|                |               |       |          |   |       |     |
|                |               |       |          |   |       |     |
|                |               |       |          |   |       |     |
|                |               |       |          |   |       |     |
|                |               |       |          |   |       |     |
|                |               |       |          |   |       |     |
|                |               |       |          |   |       |     |
|                |               |       |          |   |       |     |
|                |               |       |          |   |       |     |
|                |               |       |          |   |       |     |
|                |               |       |          |   |       |     |
|                |               |       |          |   |       |     |
|                |               |       |          |   |       |     |

9. From the list of firmware, select a firmware and click the Start button.

| Select firmware f | for upload |                                                             |       |                                                       |
|-------------------|------------|-------------------------------------------------------------|-------|-------------------------------------------------------|
| Available firmwa  | are        |                                                             |       |                                                       |
| Model name        | Version    | Description                                                 | Size  | File name                                             |
| LHN15SIP          | 2.1.869    | LHN15SIP IP Hom Speaker running Session Initiation Protocol | 88 MB | C:\ProgramData\Bosch\OMNEO\Firmware\LHN15SIP\V2.1.869 |
|                   |            |                                                             |       |                                                       |
|                   |            |                                                             |       |                                                       |
|                   |            |                                                             |       |                                                       |
|                   |            |                                                             |       |                                                       |
|                   |            |                                                             |       |                                                       |
|                   |            |                                                             |       |                                                       |
|                   |            |                                                             |       | Cancel Start                                          |

10. When the upload is completed, the State tab displays "Finished" and your device is ready to be used.

| e View Help     |             |          |          |  |          |     |   |
|-----------------|-------------|----------|----------|--|----------|-----|---|
| MNEO Firm       | ware Upload | ΤοοΙ     |          |  | $\Theta$ | BOS | C |
| evices          |             |          |          |  |          |     |   |
| HN15SIP         | Version     | State    | Progress |  |          |     |   |
|                 | 2.01.0969   | Finished | riograda |  |          |     |   |
| HIVIDDIE-TIADIE | 2.01.0005   | Finished |          |  |          |     |   |
|                 |             |          |          |  |          |     |   |
|                 |             |          |          |  |          |     |   |
|                 |             |          |          |  |          |     |   |
|                 |             |          |          |  |          |     |   |
|                 |             |          |          |  |          |     |   |
|                 |             |          |          |  |          |     |   |
|                 |             |          |          |  |          |     |   |
|                 |             |          |          |  |          |     |   |
|                 |             |          |          |  |          |     |   |
|                 |             |          |          |  |          |     |   |
|                 |             |          |          |  |          |     |   |
|                 |             |          |          |  |          |     |   |
|                 |             |          |          |  |          |     |   |
|                 |             |          |          |  |          |     |   |
|                 |             |          |          |  |          |     |   |
|                 |             |          |          |  |          |     |   |
|                 |             |          |          |  |          |     |   |
|                 |             |          |          |  |          |     |   |

#### Notice!

Do not disconnect the device while the update is running. If the update fails, disconnect the device and connect it again. Repeat the update process.

## Firmware Update troubleshooting:

- The IP horn/amp does not show up in the Firmware Upload Tool:
  - Check if you have selected the correct network adapter. This is only asked during startup of the Firmware Upload tool.
  - Make sure, that "Use secure connection" is unchecked.
  - Your PC needs to have an IP address in the same range as the IP horn/amp. Set your PC to DHCP and reset the IP settings of the IP horn/amp by pressing and holding the physical reset button for 6 - 10 seconds: the IP address of the IP horn/amp will reset to factory default (DHCP). For more details, please go to chapter 5.
  - Deactivate all other network adapters (e.g. WIFI).
  - Check firewall settings (FWUT needs to have the right to communicate through the firewall: Windows -> Allow an app through firewall).
- The update fails:
  - Disconnect the device and connect it again. Repeat the update process.
  - If the update fails, it may show 1.0 as Version. If this happens the IP horn/amp is in a kind of failsafe mode and you can restart the firmware update.
  - Don't use WIFI. Always use an Ethernet cable connection for firmware update.
  - The "Downloads" folder should not be used. Use a folder where you have read and write access rights.
- The IP horn/amp is shown in the FWUT, but greyed out:
  - Use Firmware Upload Tool V9.1 or later.
- The firmware is not visible in the FWUT:
  - First start the Firmware Setup Wizard (or copy the firmware into a folder) and then start the FWUT and select the corresponding folder.

## **3.2.** IP address detection and hostname detection

## IP address detection with the Firmware Upload Tool

The OMNEO Firmware Upload Tool can be used to discover the IP address of the IP horn/amp.

1. Set your PC's network card to DHCP to automatically obtain an IP address.

| Internet F                     | Protocol Version 4 (TCP/IPv4)                                                                    | Propertie                    | s                 |                        | ×                  |
|--------------------------------|--------------------------------------------------------------------------------------------------|------------------------------|-------------------|------------------------|--------------------|
| General                        | Alternate Configuration                                                                          |                              |                   |                        |                    |
| You car<br>this cap<br>for the | n get IP settings assigned auton<br>bability. Otherwise, you need to<br>appropriate IP settings. | natically if y<br>ask your r | your ne<br>networ | etwork sı<br>k adminis | upports<br>strator |
| () ()                          | btain an IP address automatical                                                                  | у                            |                   |                        |                    |
|                                | se the following IP address: —                                                                   |                              |                   |                        |                    |
| IP ac                          | ddress:                                                                                          |                              |                   |                        |                    |
| Subr                           | net mask:                                                                                        |                              |                   |                        |                    |
| Defa                           | ult gateway:                                                                                     |                              |                   |                        |                    |
| () ()                          | btain DNS server address auton                                                                   | atically                     |                   |                        |                    |
| OUs                            | se the following DNS server add                                                                  | resses:                      |                   |                        |                    |
| Prefe                          | erred DNS server:                                                                                |                              |                   |                        |                    |
| Alter                          | nate DNS server:                                                                                 |                              |                   |                        |                    |
| V                              | alidate settings upon exit                                                                       |                              |                   | Adva                   | nced               |
|                                |                                                                                                  |                              | ОК                |                        | Cancel             |

#### Notice!

By default, the IP horn/amp is set to DHCP and thus you will get an IP address in the same range.

- 2. Connect your configuration PC to the same network/switch as the IP horn/amp. Attention, the IP horn/amp and the PC must be in the same subnet.
- 3. Launch the OMNEO Firmware Upload Tool and select your network adapter.

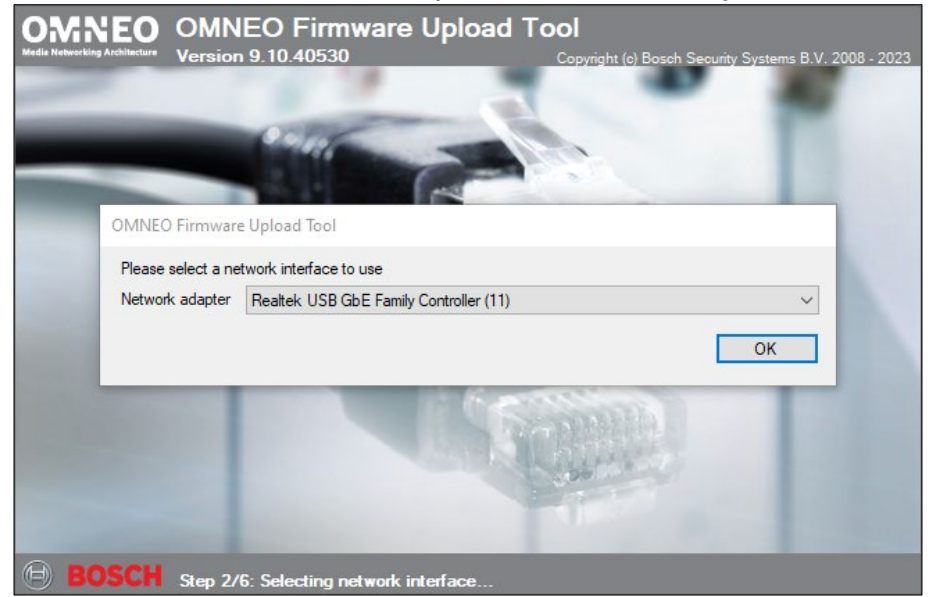

4. Click in the View menu on Select columns.

| OMNEO Firmware                                          | Upload Tool                          |                    |          |  | - |      | ×  |
|---------------------------------------------------------|--------------------------------------|--------------------|----------|--|---|------|----|
| The View Help<br>Available<br>DM Devices in<br>Logging. | firmware<br>n failsafe mode F3<br>F4 |                    | _        |  | 0 | BOS  | C  |
| Device name                                             | Version                              | State              | Progress |  |   |      |    |
|                                                         |                                      |                    |          |  |   |      |    |
|                                                         |                                      |                    |          |  |   |      |    |
|                                                         |                                      |                    |          |  |   |      |    |
|                                                         |                                      |                    |          |  |   |      |    |
|                                                         |                                      |                    |          |  |   |      |    |
|                                                         |                                      |                    |          |  |   | Uplo | ad |
| overed "LHN15SIP"                                       | devices: 1 - Total nur               | nber of devices: 1 |          |  |   |      |    |

## 5. Select IP address and click OK.

| Select Device List Columns                                     | 8_8         |            | ×         |
|----------------------------------------------------------------|-------------|------------|-----------|
| Select the additional columns that                             | will appear | in de devi | ice list. |
| Domain name Serial number Inventory code Role Port NAC address |             |            |           |
|                                                                | ОК          | Cano       | cel       |

6. The FWUT discovers the device, and its IP address appears in the IP address tab.

|                  |              |           |       |          | 0 |
|------------------|--------------|-----------|-------|----------|---|
| vices<br>IN15SIP |              |           |       |          |   |
| evice name       | IP address   | Version   | State | Progress |   |
| HN15SIP-11A91F   | 192.168.1.94 | 2.01.0869 | ldle  |          |   |
|                  |              |           |       |          |   |
|                  |              |           |       |          |   |
|                  |              |           |       |          |   |
|                  |              |           |       |          |   |
|                  |              |           |       |          |   |
|                  |              |           |       |          |   |
|                  |              |           |       |          |   |
|                  |              |           |       |          |   |
|                  |              |           |       |          |   |
|                  |              |           |       |          |   |
|                  |              |           |       |          |   |
|                  |              |           |       |          |   |
|                  |              |           |       |          |   |
|                  |              |           |       |          |   |

## **Hostname detection**

The hostname is a combination of the product type and the last 6 digits of the MAC address. The MAC address can be found on the device label. The hostname is displayed in the FWUT or can be assembled as shown below.

| General:                                   | https://HOSTNAME.local                                                                                     |
|--------------------------------------------|----------------------------------------------------------------------------------------------------|
| Horn loudspeaker:                          | https://lhn15sip-11a91f.local                                                                              |
| Amplifier module:                          | https://amn15sip-11a97a.local                                                                              |
| https<br>lhn15/amn15<br>6 digits<br>.local | Secure and encrypted connection<br>Product type<br>Last 6 digits of the MAC address<br>Domain name (local) |

## Hostname/Device name in the FWUT

| Q   | OMNEO Fi                                                    | rmware Up | pload Tool   |           |       |          | _ |       | ×  |
|-----|-------------------------------------------------------------|-----------|--------------|-----------|-------|----------|---|-------|----|
| F   | ile View                                                    | Help      |              |           |       |          |   |       |    |
| (   | MNEO                                                        | Firmw     | are Upload   | ΙΤοοΙ     |       |          | Θ | BOS   | СН |
|     | Devices<br>LHN15SIP                                         |           |              |           |       |          |   |       |    |
|     | Device name                                                 | e         | IP address   | Version   | State | Progress |   |       |    |
|     | LHN15SIP-1                                                  | 1A91F     | 192.168.1.94 | 2.01.0869 | ldle  |          |   |       |    |
|     |                                                             |           |              |           |       |          |   |       |    |
|     |                                                             |           |              |           |       |          |   |       |    |
|     |                                                             |           |              |           |       |          |   |       | _  |
|     |                                                             |           |              |           |       |          |   |       |    |
|     |                                                             |           |              |           |       |          |   |       |    |
|     |                                                             |           |              |           |       |          |   |       | _  |
|     |                                                             |           |              |           |       |          |   |       |    |
|     |                                                             |           |              |           |       |          |   |       | _  |
|     |                                                             |           |              |           |       |          |   |       |    |
|     |                                                             |           |              |           |       |          |   |       |    |
|     |                                                             |           |              |           |       |          |   |       | _  |
|     |                                                             |           |              |           |       |          |   |       |    |
|     |                                                             |           |              |           |       |          |   |       |    |
|     |                                                             |           |              |           |       |          |   |       |    |
|     |                                                             |           |              |           |       |          |   | Uploa | d  |
| Dis | scovered "LHN15SIP" devices: 1 - Total number of devices: 1 |           |              |           |       |          |   |       |    |

## IP address detection with the Bosch Configuration Manager

The Bosch Configuration Manager provides various functions for configuration of video cameras including a Network Scan. The Network Scan automatically detects all compatible devices present in a network, including the IP horn/amp. You can download the Bosch Configuration Manager from <a href="https://downloadstore.boschsecurity.com">https://downloadstore.boschsecurity.com</a>.

1. Set your PC's network adapter to DHCP to automatically obtain an IP address.

| Internet Protocol Version 4 (TCP/IPv4) Properties                                                                                                    |           |     |  |  |  |  |  |  |
|----------------------------------------------------------------------------------------------------|-----------|-----|--|--|--|--|--|--|
| General Alternate Configuration                                                                                                    |           |     |  |  |  |  |  |  |
| You can get IP settings assigned automatically if your network supports this capability. Otherwise, you need to ask your network administrator for the appropriate IP settings. |           |     |  |  |  |  |  |  |
| Obtain an IP address automatica                                                                                                    | lly       |     |  |  |  |  |  |  |
| O Use the following IP address:                                                                                                    |           | - 1 |  |  |  |  |  |  |
| IP address:                                                                                                    | · · · · · |     |  |  |  |  |  |  |
| Subnet mask:                                                                                                    |           |     |  |  |  |  |  |  |
| Default gateway:                                                                                                    |           |     |  |  |  |  |  |  |
| Obtain DNS server address auto                                                                                                    | matically |     |  |  |  |  |  |  |
| Use the following DNS server ad                                                                                                    | dresses:  | - 1 |  |  |  |  |  |  |
| Preferred DNS server:                                                                                                    |           |     |  |  |  |  |  |  |
| Alternate DNS server:                                                                                                    |           |     |  |  |  |  |  |  |
| Validate settings upon exit                                                                                                    | Advanced  |     |  |  |  |  |  |  |
|                                                                                                    | OK Cano   | el  |  |  |  |  |  |  |

#### Notice!

By default, the IP horn/amp is set to DHCP and thus you will get an IP address in the same range.

- 2. Connect your configuration PC to the same network/switch as the IP horn/amp. Attention, the IP horn/amp and the PC must be in the same subnet.
- 3. Launch the Bosch Configuration Manager and set an application password if not yet done.

|                           | BOSCH             |
|---------------------------|-------------------|
| Set application password. | ×                 |
| Password                  | 0                 |
| Confirm                   | _                 |
| Remember                  |                   |
| OK Cancer                 |                   |
| Loading settings          |                   |
|                           | Invented for life |

4. You can quickly discover the IP address of your device using the Network Scan

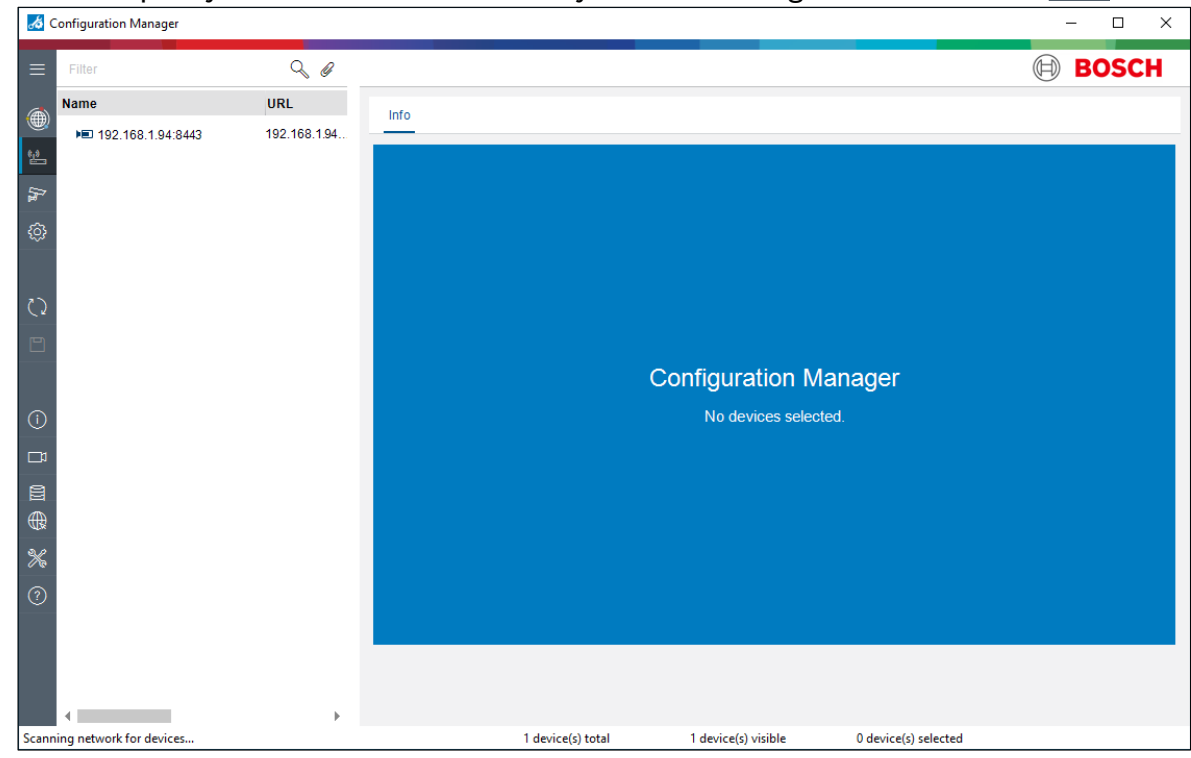

## 3.3. Logon with the web browser

- Open a browser and enter the IP address (https://IPaddress) or the host name (https://HOSTNAME.local) of the device. Accept the risk for the self-signed certificate. There is no default password. This requires you to register the administrative account for the device.
  - Enter a unique username. The username must be 4 64 characters long.
  - Enter a unique strong password for the user. The password must be 8 64 characters long.
  - Choose the language of the interface. Later you can change your preference in *Generic* settings.
  - Register the administrative account.

| Bosch LHN15SIP-11A924 × +                                                                                                    | - |        | × |
|----------------------------------------------------------------------------------------------------|---|--------|---|
| ← → C @ (\$\chi_k https://192.168.1.94 \$\chi_k  \chi_k  \chi_k \q\\ \chi_k  \chi_k \q\nu_k  \chi_k  \chi_k \qu |   | ⊻      | = |
|                                                                                                    |   |        |   |
|                                                                                                    |   |        |   |
|                                                                                                    |   |        |   |
|                                                                                                    |   |        |   |
| Initial setun                                                                                                    |   |        |   |
| Initial Setup                                                                                                    |   |        |   |
| This device is not configured yet. Please register the administrative account of this device.                                                                                                    |   |        |   |
| Username                                                                                                    |   |        |   |
| admin                                                                                                    |   | _      |   |
| Password<br>•••••••                                                                                                    | < | 0      |   |
|                                                                                                    |   |        |   |
| S Hegister account                                                                                                    |   |        |   |
| Language<br>English                                                                                                    |   | $\sim$ |   |
|                                                                                                    |   |        |   |
|                                                                                                    |   |        |   |

2. The administrative account is now registered and you can login with your Username and Password.

| Bosch LHN15SIP-11A924 × +                                                                        |            |   | ı × |
|--------------------------------------------------------------------------------------------------|------------|---|-----|
| $\leftarrow$ $\rightarrow$ C $\textcircled{a}$ $\bigcirc$ $\textcircled{A}$ https://192.168.1.94 | ☆ Q Suchen |   | ⊻ ≡ |
|                                                                                                  |            |   |     |
| <b>Login</b><br>Please enter your credentials<br>Username                                        |            |   |     |
| Password                                                                                         |            | ٢ |     |
| ➔ Login<br>Language<br>English                                                                   |            | ~ |     |
|                                                                                                  |            |   |     |

3. Now you are on the GUI landing page *Overview*. Use the *Overview* menu to view the main functions of the web interface and to navigate to these functions in the system using the informative graphical tiles. Each tile displays configuration data and real-time status information of the device. The menu can be opened by clicking on the menu icon in top left corner.

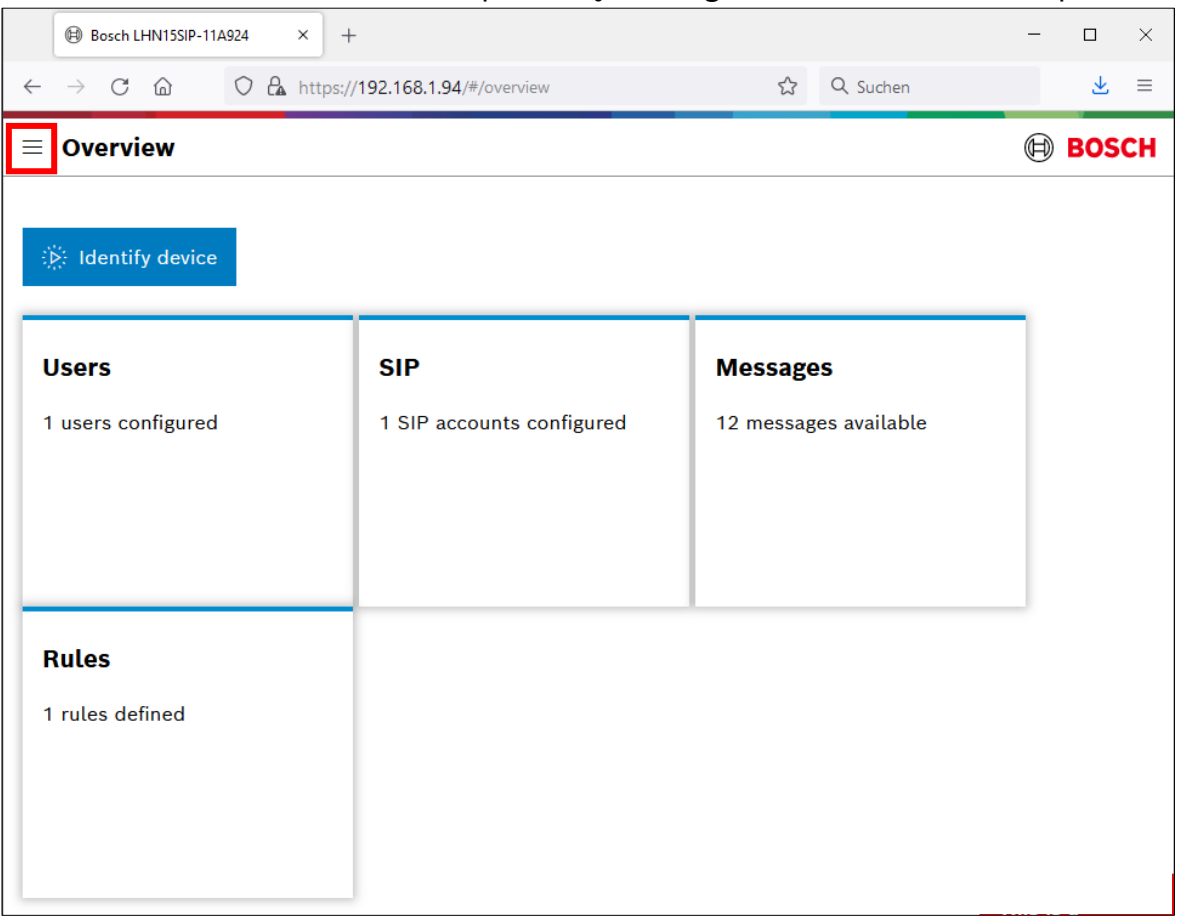

## **Supported browsers**

- Chrome
- Safari
- Firefox
- Microsoft Edge

# 4. Use Cases4.1. Direct Bosch camera integration for automatic message playing

You may want to link a Bosch camera to the IP horn/amp so that it plays a message when an action occurs. To do this you need to create a special API profile and a rule at the IP horn/amp. Then you need to create a script in the camera using ATSL (Alarm Task Scripting Language) and configure the areas that trigger the alarm at the camera.

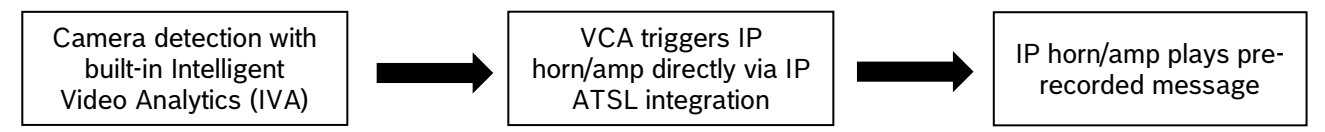

To link a Bosch camera with the IP horn/amp, the following steps are necessary:

## At the IP horn/amp:

1. You can upload your own messages by using the + or you can use a factory message. Supported file formats are listed in the data sheet.

| Bosch LHN15SIP-11A924 × +      |                |                     |                         |                | - o × |
|--------------------------------|----------------|---------------------|-------------------------|----------------|-------|
| $\leftarrow \rightarrow$ C @ O | A https://192. | 168.1.94/#/messages | ☆                       | Q, Suchen      | =     |
| LHN15SIP-<br>11A924 ×          | Messag         | es                  |                         |                | Bosch |
| n Overview                     |                | Query               | Show factory messages   | (299 MB free + |       |
| (O) Generic settings           |                | Label               |                         |                |       |
| 옷 Users                        |                |                     |                         |                |       |
| 🛢 SIP                          |                | EVAC 1 EN           | $\triangleright$ $\Box$ | ¥ 🥒 🖻          |       |
| 높 Audio                        |                |                     |                         |                |       |
| 💬 Messages                     |                |                     |                         |                |       |
| 🛱 Rules                        |                |                     |                         |                |       |
| 역 Certificates                 |                |                     |                         |                |       |
| Security                       |                |                     |                         |                |       |
| Naintenance                    |                |                     |                         |                |       |
| √≣ Logging                     |                |                     |                         |                |       |
| § Imprint                      |                |                     |                         |                |       |
| G Logout                       |                |                     |                         |                |       |

2. Create an API account dedicated for the camera.

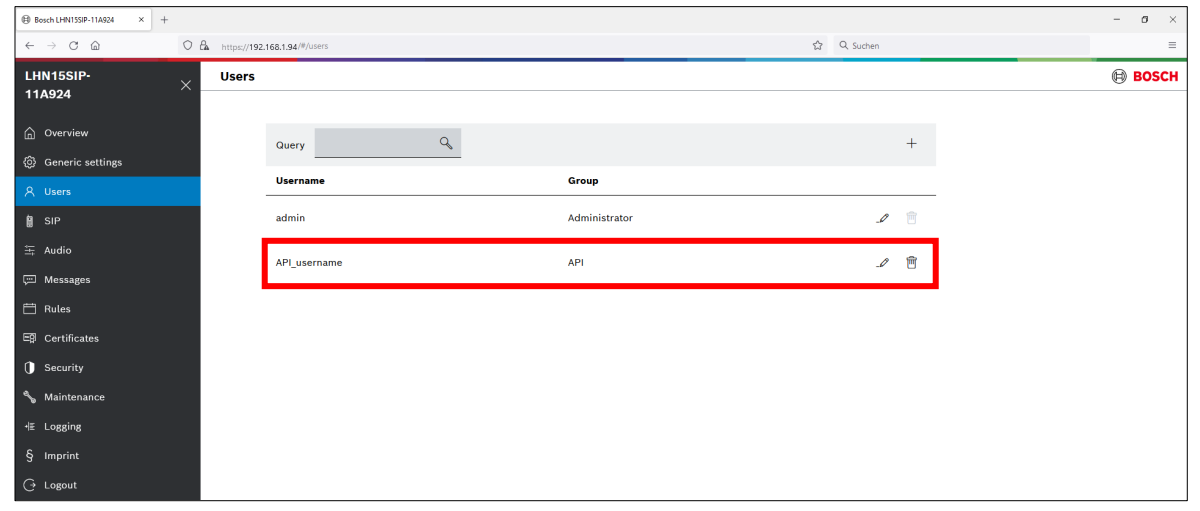

3. Create a Rule that leads VGPIs (Virtual General Purpose Inputs) to start the action "activation of messages" and select the message you would like to play with the settings of repeat, abort/stop behavior.

| Overview                                       |              |                                    |                 |         |          |          |               |            |   |   |       |
|------------------------------------------------|--------------|------------------------------------|-----------------|---------|----------|----------|---------------|------------|---|---|-------|
| Bosch LHN15SIP-11A924 × +                      |              |                                    |                 |         |          |          |               |            |   |   | - ø × |
| $\leftarrow$ $\rightarrow$ C $\textcircled{a}$ | O 🗛 https:// | /192.168.1.94 <sup>/#</sup> /rules |                 |         |          |          |               | ☆ Q Suchen |   |   | =     |
| LHN15SIP-<br>11A924                            | × Rule       | s                                  |                 |         |          |          |               |            |   |   | BOSCH |
| 습 Overview<br>ô Generic settings               |              | Query                              |                 | Q       |          |          |               |            | + |   |       |
| A Users                                        |              | Enabled                            | Label           | Trigger | Schedule | Priority | Action        |            |   | _ |       |
| SIP                                            |              |                                    | Start Message 2 | VGPI    | Always   | 2        | Start message | Ĵ          | Ē |   |       |
| 去 Audio<br>団 Messages                          |              |                                    | Start Message 1 | VGPI    | Always   | 1        | Start message | ſ          | Ê |   |       |
| 🛱 Rules                                        |              |                                    |                 |         |          |          |               |            |   |   |       |
| E∯ Certificates                                |              |                                    |                 |         |          |          |               |            |   |   |       |

rule

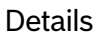

| Bosch LHN155IP-11A924 × +                    |                                                                                               | - ø × |
|----------------------------------------------|-----------------------------------------------------------------------------------------------|-------|
| $\leftarrow \rightarrow$ C $\textcircled{a}$ | C A https://192.168.194/#/rules ☆ Q. Sudien                                                   | =     |
| LHN15SIP-<br>11A924                          | Edit rule                                                                                     | BOSCH |
| ② Generic settings                           | < Edit rule                                                                                   |       |
| A Users                                      | Label<br>Start Message 1                                                                      |       |
| SIP                                          | Priority — +                                                                                  |       |
| 王 Audio<br>戸 Messages                        | Trigger settings                                                                              |       |
| 🛱 Rules                                      | Trigger type VGPI Trigger-end stops the action instantly                                      |       |
| ⊑β Certificates                              | Virtual GPI index - +                                                                         |       |
| Naintenance                                  | Schedule type<br>Always                                                                       |       |
| -l≣ Logging<br>δ Imprint                     | Action actions                                                                                |       |
| G Logout                                     | Action Sectings                                                                               |       |
|                                              | Speaker Test         V         Gain (dB)<br>-20.0        +         Repeat count<br>1        + |       |
|                                              | GP0 action<br>NORE                                                                            |       |
|                                              | Save Cancel                                                                                   |       |

## Notice!

It is a good practice to make sure that the "Trigger-end stops the action instantly" check box is unchecked in the rule settings. This ensures that the message plays until the end of the loop.

1

| Details                                      |                                  | rule                                         |       |
|----------------------------------------------|----------------------------------|----------------------------------------------|-------|
| Bosch LHIN155IP-11A924 ×                     | +                                |                                              | - ø × |
| $\leftarrow \rightarrow$ C $\textcircled{a}$ | O A https://192.168.1.94/#/rules | 숪 Q. Suchen                                  | =     |
| LHN15SIP-<br>11A924                          | × Edit rule                      |                                              | BOSCH |
| Overview                                     | < Edit rule                      |                                              |       |
| Generic settings                             |                                  | _                                            |       |
| 名 Users                                      | Start Message 2                  | Enabled                                      |       |
| SIP                                          | Priority<br>2                    | - +                                          |       |
| 车 Audio                                      |                                  |                                              |       |
| 💬 Messages                                   | Trigger settings                 |                                              |       |
| 🛗 Rules                                      | Trigger type                     | Trigger and stors the action instantly       |       |
| E Certificates                               | VGPI                             |                                              |       |
| () Security                                  | Virtual GPI index<br>2           | - +                                          |       |
| Naintenance                                  | Schedule type<br>Always          | ×                                            |       |
| +≣ Logging                                   |                                  |                                              |       |
| § Imprint                                    | Action settings                  |                                              |       |
| 🕞 Logout                                     | Action type<br>Start message     | ~                                            |       |
|                                              | EVAC 1 EN 🗸 🗸                    | Gain (dB)<br>-20.0 - + Pepeat count<br>1 - + |       |
|                                              | GPO action<br>NONE               | ~                                            |       |
|                                              |                                  |                                              |       |
|                                              | Save                             |                                              |       |

4. On the *Generic settings* page you can find the ports used for the connection via the API. Please be aware, that the Web and the API interface are using the same ports.

| Bosch LHN15SIP-11A924 × +                           |                                                       |                              | - a ×   |
|-----------------------------------------------------|-------------------------------------------------------|------------------------------|---------|
| $\leftrightarrow$ $\rightarrow$ C $\textcircled{a}$ | C A https://192.168.1.94/#/maintenance                | 없 Q. Suchen                  | =       |
| LHN15SIP-<br>11A924                                 | Generic settings                                      | DNS settings                 | H BOSCH |
| G Overview                                          | DHCP enabled                                          | UHCP enabled                 |         |
| Generic settings                                    | IPv4 address                                          |                              |         |
| 옷 Users                                             | 192,100,1.94                                          |                              |         |
| 🛔 SIP                                               | 255.255.0                                             |                              |         |
| 또 Audio                                             | IPr4 gateway<br>0.0.0.0                               |                              |         |
| 💬 Messages                                          |                                                       |                              |         |
| 🖽 Rules                                             | Interface settings                                    |                              |         |
| 트亰 Certificates                                     | interface settings                                    |                              |         |
| 1 Security                                          | ONVIF interface settings                              | Web / API interface settings |         |
| Naintenance                                         |                                                       | , J                          |         |
| HE Logging                                          | 0MVIF HTTP Port<br>8000 - +                           | Web / API HTTP port<br>80 +  |         |
| 🔆 Logout (admin)                                    | ONNE HTTPS Port<br>8443 — +                           | Web / API HTTPS port - +     |         |
|                                                     | OMVF RTSP Port - +                                    |                              |         |
|                                                     | 0NVF UDP Base Port+                                   |                              |         |
|                                                     | G.711 audio codec (legacy, low quality) for talk down |                              |         |
|                                                     | Save                                                  |                              | ~       |

2

## At the camera:

1. Set areas, using VCA task (Video Content Analysis tasks), that will trigger an Alarm Task Script.

|          |            |                 |           |           |               |          |               |         | _        |   | - 0 | ×  |
|----------|------------|-----------------|-----------|-----------|---------------|----------|---------------|---------|----------|---|-----|----|
|          | General    | Connectivity    | Camera    | Recording | Alarm         | VCA      | Network       | Service |          | 6 | BOS | СН |
|          | Main Opera | ation Tamper    | Detection | Tasks Met | adata General | tion Met | adata Inspect | ion     |          |   |     |    |
|          | ✓ Task cor | nfiguration     |           |           |               |          |               |         |          |   |     | ?  |
| VCA task | (1 🔬       | Object in Field | 11        | Ĵ         | 2×K           |          |               |         |          | F |     |    |
| VCA task | < 2 🚠      | Objekt in Feld  | 2         | Ĵ         |               |          |               | 4       |          |   |     |    |
|          |            |                 |           |           |               |          |               |         |          |   |     |    |
|          |            |                 |           |           |               | T        |               |         |          |   |     |    |
|          |            |                 |           |           | 4             |          |               |         |          |   | 1   |    |
|          |            |                 |           |           | C3 ć          | ון ב     |               |         | Stream 1 |   | ~ = | ⊲» |
|          | -          |                 |           |           |               |          |               |         |          |   |     |    |
|          |            |                 |           |           |               |          |               |         |          |   |     |    |
|          |            |                 |           |           |               |          |               |         |          |   |     |    |
|          |            | +               | l         |           |               |          |               |         |          |   |     |    |
|          |            |                 | 61.0      |           |               |          |               |         |          |   |     |    |

2. Add a script at the Alarm Task Editor.

|                               |             |             |                   |       |                    |          |         |  |           | - 0  | × |
|-------------------------------|-------------|-------------|-------------------|-------|--------------------|----------|---------|--|-----------|------|---|
| General                       | Connect     | ivity Cam   | era Recording     | Alarm | VCA                | Network  | Service |  | $\square$ | BOSC | H |
| Alarm                         | Alarm I/O   | Audio Alarn | Alarm Task Editor |       |                    |          |         |  |           |      |   |
| <ul> <li>✓ Alarm 1</li> </ul> | Task Editor |             |                   |       |                    |          |         |  |           |      |   |
|                               |             |             |                   | Plac  | e for <sup>-</sup> | the scri | pt      |  |           |      |   |
|                               |             |             |                   |       |                    | Clear    |         |  |           |      |   |

This script will trigger a Virtual General Purpose Input (VGPI) of the IP horn/amp. In the Alarm Task Script example below, it uses VCA task 1 (first rule) and VCA task 2 (second rule). If you are using another VCA task to trigger the IP horn/amp, make sure the VCA(1,x) is correctly defined.

The username and password for both the Alarm Task Editor Script (camera) and the API user account (IP horn/amp) must match. Also the IP address of the IP horn/amp needs to be adapted in the script below.

## **Example Script**

In this example, the camera defines two areas, that in turn activate two different messages via VGPIs at the speaker/module.

```
HttpCommand sendHttpOn:={
Command("api/ext/v1/vgpis/1")SSL(true)Port(443)IP("192.168.1.94")
Password("pwd12345")UserName("API_username")Method(POST)ForceBasicAuth(true)
ContentType("application/json")
Payload("true")
Name("Http Command 1")
};
```

HttpCommand sendHttpOff:={
Command("api/ext/v1/vgpis/1")SSL(true)Port(443)IP("192.168.1.94")
Password("pwd12345")UserName("API\_username")Method(POST)ForceBasicAuth(true)
ContentType("application/json")
Payload("false")
Name("Http Command 1")
};

```
HttpCommand sendHttp_2On:={
Command("api/ext/v1/vgpis/2")SSL(true)Port(443)IP("192.168.1.94")
Password("pwd12345")UserName("API_username")Method(POST)ForceBasicAuth(true)
ContentType("application/json")
Payload("true")
Name("Http Command 2")
};
```

```
HttpCommand sendHttp_2Off:={
Command("api/ext/v1/vgpis/2")SSL(true)Port(443)IP("192.168.1.94")
Password("pwd12345")UserName("API_username")Method(POST)ForceBasicAuth(true)
ContentType("application/json")
Payload("false")
Name("Http Command 2")
};
```

if(VCARule(1,1)) then sendHttpOn else sendHttpOff; if(VCARule(1,2)) then sendHttp\_2On else sendHttp\_2Off;

## Notice!

The Alarm Task script will send an HTTP "On" command to the IP horn/amp when the VCA task is true. After a few seconds time delay, it will send an HTTP "Off" command to the IP horn/amp. Not sending the "OFF" command will result in the IP speaker continue to play the audio file in loop. This behavior can be adapted in the Action Settings of the Rule in the IP horn/amp.

## Testing

- The message should play when the VCA task becomes active in the camera (e.g. somebody enters the defined area)
- It is also possible to trigger the VGPI in the IP horn/amp. It can be used to test the IP horn/amp part independent from the camera. You can find this option on the maintenance page under *General purpose inputs and outputs*. With the toggle switch you can set it on/off.

| Bosch LHN15SIP-11A924 × + |                                    |                       |                              |                                        | - ø × |
|---------------------------|------------------------------------|-----------------------|------------------------------|----------------------------------------|-------|
|                           | https://192.168.1.94/#/maintenance |                       |                              | ☆ Q. Suchen                            | =     |
| LHN15SIP-<br>11A924       | Maintenance                        |                       |                              |                                        | Bosch |
| G Overview                | Device tests                       |                       |                              |                                        |       |
| Generic settings          | Device test<br>Loopback horn mic   |                       | ✓ (Ď) Start test             |                                        |       |
| 우 Users                   | Device test                        | Value                 | Be aware that tests can only | y be run if all other device rules are |       |
| SIP                       | Loopback horn mic                  | Test not executed yet | inactive.                    |                                        |       |
| 笠 Audio                   | Edopolick north mile               | Test not executed yet |                              |                                        |       |
| 💬 Messages                | Ethernet                           |                       |                              |                                        |       |
| 🛱 Rules                   | Power supply                       |                       |                              |                                        |       |
| E Certificates            |                                    |                       |                              |                                        |       |
| Security                  | General purpose in                 | puts and outputs      |                              |                                        |       |
|                           | Hardware GPIOs Virtu               | al GPIs Virtual GPOs  |                              |                                        |       |
| HE Logging                | Virtual GPI 1                      | Virtual GPI 9         | Virtual GPI 17               | Virtual GPI 25                         |       |
| 🕒 Logout (admin)          | Virtual GPI 2                      | Virtual GPI 10        | Virtual GPI 18               | Virtual GPI 26                         |       |
|                           | Virtual GPI 3                      | Virtual GPI 11        | Virtual GPI 19               | Virtual GPI 27                         |       |
|                           | Virtual GPI 4                      | Virtual GPI 12        | Virtual GPI 20               | Virtual GPI 28                         |       |
|                           | Virtual GPI 5                      | Virtual GPI 13        | Virtual GPI 21               | Virtual GPI 29                         |       |
|                           | Virtual GPI 6                      | Virtual GPI 14        | Virtual GPI 22               | Virtual GPI 30                         |       |
|                           |                                    |                       | Vietual CRI 02               |                                        |       |
|                           | Virtual GPI 7                      | Virtual GPI 15        | Virtual GPI 23               | Virtual GPI 31                         |       |

## 4.2. SIP

The Session Initiation Protocol (SIP) is a signaling protocol used to manage (initiate, maintain and terminate) communication sessions involving voice, video and messages. This application protocol can be used to transmit all types of digital media. So, it is a specific technology that can be used for VoIP (Voice over IP).

Use the SIP accounts page of the IP horn/amp to provide information on the current existing accounts for this device. From this page, you can enable and disable existing SIP accounts and add, modify, or delete accounts.

You can create two types of accounts:

- P2P account applicable for direct SIP phone to SIP device (IP horn/amp) communication.
   To set up a P2P account, two parameters are mandatory:
  - Username (Label)
  - Transport protocol.
- Registrar account applicable if the device (IP horn/amp) connects to a SIP server.
   To set up a Registrar account:
  - The Username and Password need to match to the SIP server's dedicated account for the device.
  - You must select the Transport protocol.
  - You must assign an IP address of the SIP server in the Registrar.

## Additional considerations when using SIP

- SIP audio codecs:

The IP horn/amp supports the audio codecs G.711 (u-law and a-law), G.722, Opus. Ensure, that at least one of these codecs is enabled in the settings of the SIP server or SIP phone.

#### - SIP account:

For each SIP Rule a separate SIP account is needed.

#### – Server certificate (optional):

Server certificates are digital authorizations that allow secure transmissions between the SIP server and the speaker/module. When you select the Verify server certification check box, the device verifies the SIP server is authorized to transmit and receive audio and data by checking the digital certificate. Select the proper certificate from the Certificate for this device drop down menu. Manage the available certificates on the *Certificates* page.

## - Certificates (optional):

- Use the *Certificates* page to create and manage the certificates the device uses for secure transmissions within the system. Certificates are digital authorizations that allow devices to communicate with each other over secure communication lines.
- The CA certificate allows secure SIP communication (transport protocol TLS) between a SIP server and the speaker/module. Selection of this certificate is done from the SIP server when TLS is enabled as the transport protocol. For more information, see the SIP page. To add this certificate, select CA cert and upload the certificate file via the select file button.

## - Advanced SIP configuration settings (optional):

Under SIP settings or SIP accounts, further configuration settings can be adapted to match the SIP server or SIP phone requirements.

#### Notice!

There is no possibility to initiate a SIP call from the IP horn/amp to another SIP device. The IP horn/amp is unable to establish a direct connection with an online SIP proxy. Use SIP trunking to connect to the public telephone network via a SIP provider.

## **4.2.1.** Peer-to-Peer connection

In case of having only one source from a fixed location a Peer-to-Peer connection between a SIP phone and an IP horn/amp could be set up without using a PBX server. In this example we are using MicroSIP as SIP phone.

1. Go to "SIP" -> "SIP settings" and verify that SIP service is enabled.

| Bosch LHN15SIP-11A924 × +            |        |                                          | - |    |
|--------------------------------------|--------|------------------------------------------|---|----|
| → C @ O A https://192.168.1.94/#/sip |        | 숪 Q Suchen                               |   |    |
| SIP settings                         |        |                                          | B | OS |
|                                      |        |                                          |   |    |
| SIP settings Active SIP accounts     |        |                                          |   |    |
| ✓ SIP service enabled                |        |                                          |   |    |
| Verify server certificate            |        |                                          |   |    |
| Certificate for this device          | $\sim$ | Payload type for telephone-event<br>101  | _ | +  |
| SIP port<br>5060 —                   | +      | Min port for RTP listen sockets<br>32768 |   | +  |
| SIP TLS port                         | +      | Max port for RTP listen sockets 57000    | _ | +  |
|                                      |        |                                          |   |    |

2. Go to "SIP" -> "SIP accounts" and create a SIP account by clicking the + or modifying an default one.

| Bosch LHIN15SIP-11A924 × +                            |                          |                              |                       |               |                        |                          | - 0 ×        |
|-------------------------------------------------------|--------------------------|------------------------------|-----------------------|---------------|------------------------|--------------------------|--------------|
| $\leftrightarrow$ $\rightarrow$ $C$ $\textcircled{a}$ | https://192              | 2.168.1.94 <sup>/#/sip</sup> |                       |               |                        | ☆ Q Suchen               | =            |
| LHN15SIP-<br>11A924                                   | SIP set                  | ttings                       |                       |               |                        |                          | BOSCH        |
| ☐ Overview                                            |                          | SIP settings (Active)        | SIP accounts          |               |                        |                          |              |
| ③ Generic settings<br>久 Users                         |                          | Query                        | Q                     |               |                        | +                        |              |
| B SIP                                                 |                          | Enabled                      | Label                 | Account type  |                        |                          |              |
| 표 Audio<br>교 Messages                                 |                          |                              | 100@localhost         | P2P           |                        | _∕ <u> </u>              |              |
| 🛱 Rules                                               |                          |                              |                       |               |                        |                          |              |
| Edit SIP acco<br>Please enter details                 | <b>unt</b><br>for the SI | P account                    |                       |               |                        |                          | ×            |
| Account type<br>P2P                                   |                          |                              | V Transport pr<br>UDP | rotocol       | $\sim$                 | Media encryption<br>None | $\checkmark$ |
| Username<br>100                                       |                          |                              |                       | Payloa<br>101 | d type for telephone-e | went                     | - +          |
|                                                       |                          |                              |                       |               |                        |                          | Save Cancel  |

#### Notice!

The transfer protocol needs to be the same as in the SIP phone.

3. Go to "Rules" and click on the + to add a new rule.

| <ul> <li>         ⊕ Bosch LHN15SIP-11A924 × +         </li> </ul> |               |                  |       |                |          |          |        |            |   | ~ | - a × |
|-------------------------------------------------------------------|---------------|------------------|-------|----------------|----------|----------|--------|------------|---|---|-------|
| $\leftarrow \rightarrow$ C $\textcircled{a}$ O $\in$              | https://192.1 | 168.1.94/#/rules |       |                |          |          |        | ☆ Q Suchen |   |   | =     |
| LHN15SIP- ×                                                       | Rules         |                  |       |                |          |          |        |            |   |   | BOSCH |
| G Overview                                                        |               | Query            |       | Q              |          |          |        |            | + |   |       |
| Generic settings                                                  |               |                  |       | And the second |          |          |        |            |   |   |       |
| 옷 Users                                                           |               | Enabled          | Label | Trigger        | Schedule | Priority | Action |            |   |   |       |
| SIP                                                               |               |                  |       |                |          |          |        |            |   |   |       |
| 车 Audio                                                           |               |                  |       |                |          |          |        |            |   |   |       |
| 💬 Messages                                                        |               |                  |       |                |          |          |        |            |   |   |       |
| 🛗 Rules                                                           |               |                  |       |                |          |          |        |            |   |   |       |
| EØ Certificates                                                   |               |                  |       |                |          |          |        |            |   |   |       |
| () Security                                                       |               |                  |       |                |          |          |        |            |   |   |       |
| % Maintenance                                                     |               |                  |       |                |          |          |        |            |   |   |       |
| HE Logging                                                        |               |                  |       |                |          |          |        |            |   |   |       |
| § Imprint                                                         |               |                  |       |                |          |          |        |            |   |   |       |
| 🕒 Logout                                                          |               |                  |       |                |          |          |        |            |   |   |       |

- 4. Make the following settings:
  - Trigger type: SIP
  - Select the P2P SIP account.
  - Action type: Route call

| Bosch LHN155IP-11A924 × H                                              | +                                                    | - ø × |
|------------------------------------------------------------------------|------------------------------------------------------|-------|
| $\leftarrow \  \  \rightarrow \  \  C \  \  \  \  \  \  \  \  \  \  \$ | ○ & https://192.168.1.94/#/rules         ☆ Q. Suchen | =     |
| LHN15SIP-<br>11A924                                                    | X Edit rule                                          | Bosch |
| Overview                                                               | < Edit rule                                          |       |
| Generic settings                                                       | label 💻                                              |       |
| 옷 Users                                                                | P2P                                                  |       |
| ê SIP                                                                  | Priority - +                                         |       |
| 끜 Audio                                                                |                                                      |       |
| 💬 Messages                                                             | Trigger settings                                     |       |
| 🛱 Rules                                                                | Trigger type                                         |       |
| 🛱 Certificates                                                         |                                                      |       |
| Security                                                               | 100 (P2P)                                            |       |
| Naintenance                                                            | Schedule type<br>Always                              |       |
| ી≣ Logging                                                             |                                                      |       |
| § Imprint                                                              | Action settings                                      |       |
| 🕒 Logout                                                               | Action type<br>Route call                            |       |
|                                                                        | Audio mode<br>Full duplex                            |       |
|                                                                        | GP0 action<br>NONE                                   |       |
|                                                                        |                                                      |       |
|                                                                        | Save Cancel                                          |       |

5. Open the configuration side of your SIP phone (in this example MicroSIP).

Click on the arrow in the top right corner to open the dropdown menu and click "Add Account...".

| S Micro  | SIP          |                  | _            |     | × |               |             |
|----------|--------------|------------------|--------------|-----|---|---------------|-------------|
| Phone Lo | gs Contacts  |                  |              |     | • | Add Account   |             |
|          |              |                  |              |     |   | Settings      | Ctrl+P      |
|          |              |                  |              | ~   |   | Shortcuts     | Ctrl+S      |
|          | 1            | 2 ARC            | 3 DEE        |     |   | Always on Top |             |
|          | -            | 2,000            | 300          |     |   | View Log File |             |
|          | <b>4</b> GHI | 5 JKL            | <b>6</b> MNO |     |   | Visit Website | Ctrl+W      |
|          | _            |                  |              |     |   | Help          | Ver. 3.21.2 |
|          | 7 PQRS       | 8 <sup>TUV</sup> | 9 wxyz       |     |   | Exit          | Ctrl+Q      |
|          | *            | 0                | #            |     |   |               |             |
|          |              | -                |              |     |   |               |             |
|          | R            | +                | С            |     |   |               |             |
|          | (T)          |                  |              |     |   |               |             |
|          | <u> </u>     | Call             | Ę.           |     |   |               |             |
|          | u(           |                  |              | +   |   |               |             |
|          | <u>.</u> –   |                  |              | +   |   |               |             |
|          |              | DND A            | A CONF       | REC |   |               |             |
|          | IP           |                  |              |     |   |               |             |

6. Enter a Username and a Domain (IP address of the IP horn/amp), select the Transport protocol (UDP/TCP/TLS) and click Save.

| Account          |                        | × |
|------------------|------------------------|---|
| Account Name     |                        |   |
| SIP Server       |                        | 2 |
| SIP Proxy        |                        | 2 |
| Licornama *      | 100                    | 2 |
| Username         |                        | 1 |
| Domain*          | 192.168.1.94           | 2 |
| Login            |                        | 2 |
| Password         |                        | 2 |
|                  | display password       |   |
| Display Name     |                        | 2 |
| Voicemail Number |                        | 2 |
| Dialing Prefix   |                        | 2 |
| Dial Plan        |                        | 2 |
|                  | Hide Caller ID         | 2 |
| Media Encryption | Disabled $\sim$        | 2 |
| Transport        | UDP V                  | 2 |
| Public Address   | Auto ~                 | 2 |
| Register Refresh | 300 Keep-Alive 15      |   |
|                  | Publish Presence       | 2 |
|                  | Allow IP Rewrite       | 2 |
|                  | ICE                    | 2 |
|                  | Disable Session Timers | 2 |
|                  | Save Cancel            |   |

7. You can use now the SIP phone (in this example MicroSIP) to start a call. Dial "Username" or "Username@IP\_AddressOfHorn" and press the Call button. Press End Call to stop the call.

| 🕒 MicroS  | iIP - 100    |              | - 0           | ×   |   | 🕒 MicroSl   | P - 100      |              | - [          | I X |
|-----------|--------------|--------------|---------------|-----|---|-------------|--------------|--------------|--------------|-----|
| Phone Log | s Contacts   |              |               | •   |   | Phone Logs  | s Contacts   |              |              | •   |
|           | 100@192      | .168.1.94    | ~             |     |   |             | 100          |              | ~            |     |
|           | 1            | 2 ABC        | 3 DEF         |     |   |             | 1            | 2 ABC        | 3 DEF        |     |
|           | <b>4</b> GHI | 5 JKL        | <b>6</b> MNO  |     |   |             | <b>4</b> GHI | 5 JKL        | <b>6</b> MNO |     |
|           | 7 PORS       | <b>8</b> TUV | <b>9</b> WXYZ |     |   |             | 7 PORS       | <b>8</b> TUV | 9 WXYZ       |     |
|           | *            | 0            | #             |     |   |             | *            | 0            | #            |     |
|           | <            | +            | С             |     |   |             | <            | +            | С            |     |
|           | ٤            | Call         | Ģ             |     |   |             | н            | End Call     | C-C          |     |
|           | u(· -        |              | +             |     |   |             | u(· =        |              | +            |     |
|           | <u>.</u> –   | 1            | +             |     |   |             | <u>.</u> –   | 1            | +            |     |
|           |              |              |               |     |   | DND AA      | CONF REC     |              |              |     |
| 🖩 Idle    |              |              |               | 100 | • | 🕻 Calling 1 | 00           |              |              | 100 |

8. Very connectivity and rule activity:

In the SIP menu under SIP accounts you can check if the call is established.

| Bosch LHN15SIP-11A924 × +                                                                                                    |                 |                 |              |              |                  |   |          |   |   | - ø × |
|----------------------------------------------------------------------------------------------------|-----------------|-----------------|--------------|--------------|------------------|---|----------|---|---|-------|
|                                                                                                    | ) 🔓 https://192 | .168.1.94/#/sip |              |              |                  | ☆ | Q Suchen |   |   | =     |
| LHN15SIP-<br>11A924                                                                                                    | SIP set         | tings           |              |              |                  |   |          |   |   | BOSCH |
| G Overview                                                                                                    |                 | SIP settings 🛵  | SIP accounts |              |                  |   |          |   |   |       |
| Generic settings     Generic settings     G | -               |                 |              |              |                  |   |          |   | - |       |
| 옷 Users                                                                                                    |                 | Query           | Q            |              |                  |   |          | + |   |       |
| SIP                                                                                                    |                 | Enabled         | Label        | Account type |                  |   |          |   |   |       |
| 车 Audio                                                                                                    |                 |                 | 100-1        | 202          |                  |   |          |   |   |       |
| 💬 Messages                                                                                                    |                 |                 | localnost    | P2P          | Call established |   | 1        | 8 |   |       |
| 🛱 Rules                                                                                                    |                 |                 |              |              |                  |   |          |   |   |       |

## In the rules menu you can check if the rule is running.

| Bosch LHN155IP-11A924 × +                    |    |             |                  |       |         |          |          |            |         |   |           |   |   | - | ø ×   |
|----------------------------------------------|----|-------------|------------------|-------|---------|----------|----------|------------|---------|---|-----------|---|---|---|-------|
| $\leftarrow \rightarrow$ C $\textcircled{a}$ | 08 | https://192 | 168.1.94/#/rules |       |         |          |          |            |         | ☆ | Q, Suchen |   |   |   | =     |
| LHN15SIP-                                    | ×  | Rules       |                  |       |         |          |          |            |         |   |           |   |   | ₿ | возсн |
| 11A924                                       |    |             |                  |       |         |          |          |            |         |   |           |   |   |   |       |
| Overview                                     |    |             | Query            |       | Q       |          |          |            |         |   |           | + |   |   |       |
| 🚯 Generic settings                           |    |             |                  |       |         | -        |          |            |         |   |           |   |   |   |       |
| A Users                                      |    |             | Enabled          | Label | Trigger | Schedule | Priority | Action     |         |   |           |   | - |   |       |
| i SIP                                        |    |             |                  | P2P   | SIP     | Always   | 1        | Route call | Running |   | ſ         | Ē |   |   |       |
| 车 Audio                                      |    |             |                  |       |         |          |          |            |         |   |           |   |   |   |       |
| 💬 Messages                                   |    |             |                  |       |         |          |          |            |         |   |           |   |   |   |       |
| 🛗 Rules                                      |    |             |                  |       |         |          |          |            |         |   |           |   |   |   |       |

## Notice!

If you want to use two-way SIP communication, make sure that the microphone of the IP horn is activated.

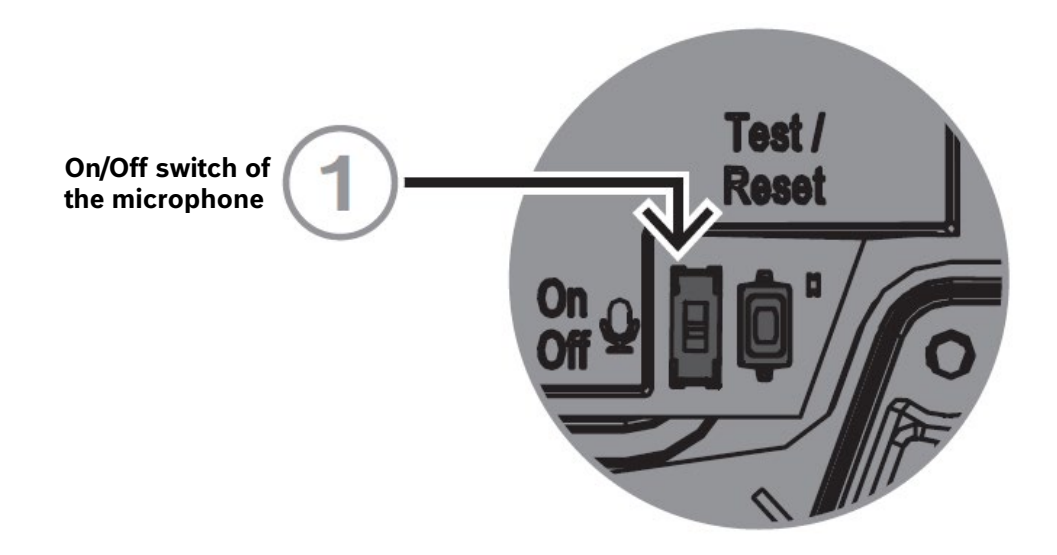

## 4.2.2. SIP server connection

A 3rd party SIP PBX (Private Branch Exchange) Server is required for being able to call the IP horn/amp from multiple telephones.

The customer is responsible for the support and protection of the PBX against any security or fraud threats.

The IP horn/amp can subscribe as a SIP Client to the SIP PBX Server. It will have a phone number which can be called like any other VoIP client.

#### Notice!

Server configuration depends upon the brand and model of the SIP PBX Server. Please consult the server-side documentation for this. In this example we are using the miniSIPServer.

Shown below is a server configuration supposing that the IP horn/amp, the SIP phone and the SIP server are in the same local network, that all three are in the same network subnet and that the SIP server network address is 192.168.1.42.

1. Launch the miniSIPServer and click on System.

| 🕅 min  | iSIPServer V39 | 9 (5 clients) bui | id 20220726           | _ | $\times$ |
|--------|----------------|-------------------|-----------------------|---|----------|
| File D | ata Dial Pla   | n Services        | Maintain Window Help  |   |          |
| ۰.     | 2              | ۲                 | $\rightarrow$         |   |          |
| System | Local users    | External lines    | Analyze called number |   |          |

2. Change the Main address on the SIP tab to an address which is in the range of the IP horn/amp.

| 🕅 System             |                                            | × |
|----------------------|--------------------------------------------|---|
| Basic SIP Ren        | note database SMTP Call detail record STUN |   |
| Main address (IPv4)* | 192.168.1.42                               |   |
| Main address (IPv6)* | fe80::215:5dff:fe70:9d96                   |   |
| Additional address   |                                            |   |
| UDP port*            | 5060                                       |   |
| TCP port*            | 5060                                       |   |
| TLS port*            | 5061                                       |   |
| Realm                | myvoipapp.com                              |   |
|                      | V OK Scancel                               |   |

3. Click on local users...

| 1 miniSIPServer   | 39 (5 clients) bui | d 20220726            | _ | × |
|-------------------|--------------------|-----------------------|---|---|
| File Data Dial    | lan Services       | Maintain Window Help  |   |   |
| ۵ 🐣               | 3                  | $\rightarrow$         |   |   |
| System Local user | s External lines   | Analyze called number |   |   |

... and add two users or use the existing ones.

| 1 Local users                       |             |              |         |       | × |
|-------------------------------------|-------------|--------------|---------|-------|---|
| <mark> 🎸 </mark> 🙀<br>Add Edit Dele | ete         |              |         |       |   |
| User name                           | Description | Display name | Address | Other |   |
| 👗 101                               |             |              |         |       |   |
| 8 102                               |             |              |         |       |   |
|                                     |             |              |         |       |   |

User 101 is the MicroSIP phone (Username and Password = 101).

| MSS Local us | ser           |                     |                   |                        | ×             |
|--------------|---------------|---------------------|-------------------|------------------------|---------------|
| Basic        | Basic call    | Forwarding services | Follow Me service | Supplementary services | Advance ser 4 |
| User nam     | 101           |                     |                   |                        |               |
| User pas     | sword 101     |                     |                   |                        |               |
| Descriptio   | on            |                     |                   |                        |               |
| 🗌 IP ad      | ldress author | ization             |                   |                        |               |
| IP addres    | SS            |                     |                   |                        |               |
| Port         | 0             |                     |                   |                        |               |
|              |               |                     |                   |                        |               |
|              |               |                     |                   |                        |               |
|              |               |                     |                   |                        |               |
|              |               |                     |                   |                        |               |
|              |               |                     |                   |                        |               |
|              |               |                     |                   |                        |               |
|              |               |                     |                   |                        |               |
|              |               |                     |                   | V OK                   | S Cancel      |

User 102 is the IP horn/amp (Username and Password = 102).

| 🕅 Loca | luser     |         |                     |                   |                        | ×                 |
|--------|-----------|---------|---------------------|-------------------|------------------------|-------------------|
| Basic  | Basic     | call    | Forwarding services | Follow Me service | Supplementary services | Advance ser 🗐 ( 🕨 |
| User r | name      | 102     |                     |                   |                        |                   |
| User p | password  | 102     |                     |                   |                        |                   |
| Descr  | iption    |         |                     |                   |                        |                   |
| IP     | address a | authori | ization             |                   |                        |                   |
| IP add | dress     |         |                     |                   |                        |                   |
| Port   |           | 0       |                     |                   |                        |                   |
|        |           |         |                     |                   |                        |                   |
|        |           |         |                     |                   |                        |                   |
|        |           |         |                     |                   |                        |                   |
|        |           |         |                     |                   |                        |                   |
|        |           |         |                     |                   |                        |                   |
|        |           |         |                     |                   |                        |                   |
|        |           |         |                     |                   |                        |                   |
|        |           |         |                     |                   | 🗸 ок                   | S Cancel          |

4. Logon to the IP horn/amp and go to "SIP" -> "SIP settings" and verify that SIP service is enabled.

| Bosch LHN15SIP-11A924 × +              |        |                                       |          | - |       |
|----------------------------------------|--------|---------------------------------------|----------|---|-------|
| ← → C @ O & https://192.168.1.94/#/sip |        | ☆                                     | Q Suchen |   | ≡     |
| $\equiv$ SIP settings                  |        |                                       |          | ₿ | BOSCH |
| SIP settings Active SIP accounts       |        |                                       |          |   |       |
| ✓ SIP service enabled                  |        |                                       |          |   |       |
| Verify server certificate              |        |                                       |          |   |       |
| Certificate for this device            | $\sim$ | Payload type for telephone-even 101   | nt       | _ | - +   |
| SIP port<br>5060                       | +      | Min port for RTP listen sockets 32768 |          | _ | +     |
| SIP TLS port<br>5061                   | +      | Max port for RTP listen sockets 57000 |          | _ | - +   |
|                                        |        |                                       |          |   |       |
| Save                                   |        |                                       |          |   |       |

5. Go to "SIP" -> "SIP accounts" and create a SIP account by clicking the + or modifying an existing one.

| Bosch LHN15SIP-11A924 × +               |                  |                       |               |              |   |           |   | - ø × |
|-----------------------------------------|------------------|-----------------------|---------------|--------------|---|-----------|---|-------|
| $\leftarrow \rightarrow$ C $\bigcirc$ ( | ) 🔒 https://192. | 168.1.94/#/sip        |               |              | ជ | Q, Suchen |   | =     |
| LHN15SIP-                               | SIP set          | tings                 |               |              |   |           |   | BOSCH |
| 11A924                                  |                  |                       |               |              |   |           |   |       |
| Overview                                |                  | SIP settings (Active) | SIP accounts  |              |   |           |   |       |
| Generic settings                        | -                |                       |               |              |   | _         | - |       |
| 名 Users                                 |                  | Query                 | ٩             |              |   | +         |   |       |
| 🛔 SIP                                   |                  | Enabled               | Label         | Account type |   |           |   |       |
| 车 Audio                                 |                  |                       |               |              |   |           | - |       |
| J Messages                              |                  |                       | TUU@localhost | P2P          |   | ./ 1      |   |       |
| 🛱 Rules                                 |                  |                       |               |              |   |           |   |       |

- 6. Do the following settings and click Save:
  - Account type: Registrar
  - Transport protocol: TCP, UDP, TLS
  - Username and Password: 102 (need to match the settings in the SIP server)
  - Registrar: IP address of the SIP server

|                                          |                           | ×                                        |
|------------------------------------------|---------------------------|------------------------------------------|
| Add SIP account                          |                           |                                          |
| Please enter details for the SIP account |                           | 192.168.1.42                             |
| ✓ Account enabled                        |                           |                                          |
| Account type V<br>Registrar              | Transport protocol V      | Media encryption V                       |
| Username<br>102                          | Password ©                | Registrar<br>172.24.112.1                |
| Payload type for telephone-event - + 101 | NAT traversal method Vone | Registration expiry<br>30 - +            |
| Fallback registration expiry - +         | Registration priority - + | Relative registration wait delay (%) — + |
| Proxy 1 IP                               | Proxy 1 username          | Proxy 1 password                         |
| Proxy 2 IP                               | Proxy 2 username          | Proxy 2 password                         |
|                                          |                           | Save                                     |

7. The IP horn/amp should show now "Account registered".

| ● Bosch LHN15SIP-11A924 × +  |                                  |                  |                   |     | ~ | - o × |
|------------------------------|----------------------------------|------------------|-------------------|-----|---|-------|
| ← → C @ ○ A https://19       | 12.168.1.94 <sup>/#/sip</sup>    |                  | රු Q Suchen       |     |   | =     |
| LHN15SIP- × SIP se<br>11A924 | ettings                          |                  |                   |     |   | BOSCH |
| G Overview                   | SIP settings Active SIP accounts |                  |                   |     |   |       |
| Generic settings             |                                  |                  |                   |     |   |       |
| A Users                      | Query                            | 6                |                   | +   |   |       |
| SIP                          | Enabled Label                    | Account type     |                   |     |   |       |
| 笠 Audio                      | 102010210210                     | Durinture Common |                   | · • |   |       |
| 💬 Messages                   | 102@192.168.1.42                 | Registrar        | -gistered No rule | _ ■ |   |       |
| 🛗 Rules                      | 100@localhost                    | P2P              |                   | _ ₿ |   |       |
| E9 Certificates              |                                  |                  |                   |     |   |       |
| () Security                  |                                  |                  |                   |     |   |       |
| Naintenance                  |                                  |                  |                   |     |   |       |
| +E Logging                   |                                  |                  |                   |     |   |       |
| § Imprint                    |                                  |                  |                   |     |   |       |
| 🕞 Logout                     |                                  |                  |                   |     |   |       |

8. Go to "Rules" and click on the + to add a new rule.

| Bosch LHN15SIP-11A924 × +                    |       |          |       |         |          |          |            |   |          |   | - ø × |
|----------------------------------------------|-------|----------|-------|---------|----------|----------|------------|---|----------|---|-------|
| $\leftarrow \rightarrow$ C $\textcircled{a}$ | 0 8   | /#/rules |       |         |          |          |            | ŝ | Q Suchen |   | ≡     |
| LHN15SIP-<br>11A924                          | Rules |          |       |         |          |          |            |   |          |   | BOSCH |
| n Overview                                   |       | Query    |       | ٩       |          |          |            |   |          | + |       |
| ۞ Generic settings<br>옷 Users                |       | Enabled  | Label | Trigger | Schedule | Priority | Action     |   |          |   |       |
| â SIP                                        |       |          | P2P   | SIP     | Always   | 1        | Route call |   | _0       | Ē |       |
| 缶 Audio                                      |       |          |       |         |          |          |            |   |          |   |       |
| 💬 Messages                                   |       |          |       |         |          |          |            |   |          |   |       |
| 🛗 Rules                                      |       |          |       |         |          |          |            |   |          |   |       |

- 9. Make the following settings and click Save.
  - Trigger type: SIP
  - Select the Registrar SIP account.
  - Action type: Route call

| C @       C @       C @ |       |
|----------------------------------------------------------------------------------------------------|-------|
| LHN15SIP-<br>11A91F     Z       © overview<br>© Generic settings        A Users        Sipe        2 Sipe        Audio     Prenty                                                                                                    |       |
| Overview     < Add rule                                                                                                    | BOSCH |
| Cuberar Sattings     Lake<br>SipServer       & Users     SipServer       § SIP     Promty       ± Audio     - +                                                                                                    |       |
| SIP Priority - +<br>± Audio                                                                                                    |       |
| 生 Audio                                                                                                    |       |
|                                                                                                    |       |
| Trigger settings                                                                                                    |       |
| Tregger type<br>SIP Trigger end stops the action instantly                                                                                                    |       |
| SP account         SIP account           Security         102@192.168.1.42 (Registrar)                                                                                                    |       |
| Maintenance Schedule type<br>Always ✓                                                                                                    |       |
| HE Logging                                                                                                    |       |
| G Legout Action settings                                                                                                    |       |
| Active Type Vone                                                                                                    |       |
| GP0 action<br>NONE                                                                                                    |       |
|                                                                                                    |       |
| Save Cancel                                                                                                    |       |

10. Open the configuration side of your SIP phone (in this example MicroSIP).

Click on the arrow in the top right corner to open the dropdown menu and click "Add Account...".

| Solution 🕲 | IP           |        | -            |     | Х | _ |               |             |
|------------|--------------|--------|--------------|-----|---|---|---------------|-------------|
| Phone Log  | s Contacts   |        |              |     | - |   | Add Account   | N           |
|            |              |        |              |     |   |   | Settings      | Ctrl+P      |
|            |              |        |              | ~   |   |   | Shortcuts     | Ctrl+S      |
|            | 1            | 2 ABC  | 3 DEF        |     |   |   | Always on Top |             |
|            | -            | _      | <u> </u>     |     |   |   | View Log File |             |
|            | <b>4</b> GHI | 5 JKL  | <b>6</b> MNO |     |   |   | Visit Website | Ctrl+W      |
|            | -            | •      | •            |     |   |   | Help          | Ver. 3.21.2 |
|            | PQRS         | 8 TUV  | 9 WXYZ       |     |   |   | Exit          | Ctrl+Q      |
|            | *            | 0      | #            |     |   |   |               |             |
|            |              |        |              |     |   |   |               |             |
|            | R            | +      | С            |     |   |   |               |             |
|            |              |        |              |     |   |   |               |             |
|            | <u>e</u>     | Call   |              | 5   |   |   |               |             |
|            | -            |        |              | +   |   |   |               |             |
|            | <u> </u>     | 1      |              | +   |   |   |               |             |
|            |              | DND AA | CONF         | REC |   |   |               |             |
| MicroSIF   | )            |        |              |     |   |   |               |             |

- 11. Enter the following and click Save.
  - Account Name
  - SIP Server: IP address of the SIP server
  - Username: 101 (Username of the SIP phone configured in the SIP server)
  - Password: 101 (Password of the SIP phone configured in the SIP server)

| Account          |                        | $\times$ |
|------------------|------------------------|----------|
| Account Name     | miniSIP 10 1           | ]        |
| SIP Server       | 192.168.1.42           | 2        |
| SIP Proxy        |                        | 2        |
| Username*        | 101                    | 2        |
| Domain*          | 192.168.1.42           | 2        |
| Login            |                        | 2        |
| Password         | ***                    | 2        |
| Display Name     | [                      | ] >      |
| Voicemail Number |                        | ] ÷      |
| Dialing Prefix   |                        | ] 2      |
| Dial Plan        |                        | 2        |
|                  | Hide Caller ID         | 2        |
| Media Encryption | Disabled $\checkmark$  | 2        |
| Transport        | TCP ~                  | 2        |
| Public Address   | Auto ~                 | 2        |
| Register Refresh | 300 Keep-Alive 15      |          |
|                  | Publish Presence       | 2        |
|                  |                        | 2        |
|                  | Disable Session Timers | 2        |
| x                | Save Cancel            |          |

12. You can use now the SIP phone (in this example MicroSIP) to start a call. Dial "Username" or "Username@IP\_AddressOfHorn" and press the Call button. Press End Call to stop the call.

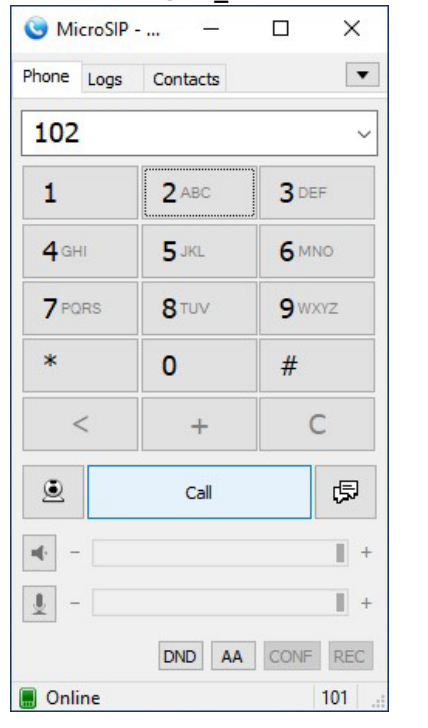

| S MicroSIP   |              | ×           |     |  |  |  |
|--------------|--------------|-------------|-----|--|--|--|
| Phone Logs   |              | •           |     |  |  |  |
| 102          |              |             | ~   |  |  |  |
| 1            | 2 ABC        | 3 DE        | F   |  |  |  |
| <b>4</b> GHI | 5 JKL        | <b>6</b> MN | 10  |  |  |  |
| 7 PORS       | <b>8</b> TUV | 9 wxyz      |     |  |  |  |
| *            | 0            | #           |     |  |  |  |
| <            | +            | С           |     |  |  |  |
| н            | End Call     |             | (·( |  |  |  |
| n(· -        |              |             |     |  |  |  |
| <u> </u>     |              |             |     |  |  |  |
|              | DND AA       | CONF        | REC |  |  |  |
| Connected    | 0:01         |             | 101 |  |  |  |

35 | **40** 

- 13. Very connectivity and rule activity:
  - On the Local users page of the miniSIPServer you can check if both users are registered.

| K Local users        |               |              |                    |                 | × |
|----------------------|---------------|--------------|--------------------|-----------------|---|
| 🕹 🌌 🕴<br>Add Edit De | <b>e</b> lete |              |                    |                 |   |
| User name            | Description   | Display name | Address            | Other           |   |
| 2 101                |               |              | 192.168.1.42:50940 | MicroSIP/3.21.3 |   |
| <b>a</b> 102         |               |              | 192.168.1.94:47610 | LHN15SIP-11A91F |   |
|                      |               |              |                    |                 |   |
|                      |               |              |                    |                 |   |
|                      |               |              |                    |                 |   |

## In the rules menu you can check if the rule is running.

| ● Bosch LHN15SIP-11A924 × + |                    |           |         |          |          |            |         |           |   |   | ~ | -    | σ    | $\times$ |
|-----------------------------|--------------------|-----------|---------|----------|----------|------------|---------|-----------|---|---|---|------|------|----------|
| ← → C @ O & https://15      | 2.168.1.94/#/rules |           |         |          |          |            | ŵ       | Q, Suchen |   | _ | 9 | ± 11 | N UP | =        |
| LHN15SIP- X Rules           |                    |           |         |          |          |            |         |           |   |   |   | ₿    | BOS  | СН       |
| G Overview                  | Query              |           | Q       |          |          |            |         |           |   | + |   |      |      |          |
| G Generic settings          | -                  |           |         |          |          |            |         |           |   |   |   |      |      |          |
| A Users                     | Enabled            | Label     | Trigger | Schedule | Priority | Action     |         |           |   |   |   |      |      |          |
| SIP                         |                    | SipServer | SIP     | Always   | 1        | Route call | Running |           | 0 | Ê |   |      |      |          |
| 车 Audio                     |                    | P2P       | SIP     | Always   | 1        | Route call |         |           | D | Ê |   |      |      |          |
| 💬 Messages                  |                    |           |         |          |          |            |         |           |   |   |   |      |      |          |
| 🛗 Rules                     |                    |           |         |          |          |            |         |           |   |   |   |      |      |          |
| EØ Certificates             |                    |           |         |          |          |            |         |           |   |   |   |      |      |          |
| () Security                 |                    |           |         |          |          |            |         |           |   |   |   |      |      |          |
| Naintenance                 |                    |           |         |          |          |            |         |           |   |   |   |      |      |          |
| HE Logging                  |                    |           |         |          |          |            |         |           |   |   |   |      |      |          |
| § Imprint                   |                    |           |         |          |          |            |         |           |   |   |   |      |      |          |
| 🕑 Logout                    |                    |           |         |          |          |            |         |           |   |   |   |      |      |          |

## Notice!

If you want to use two-way SIP communication, make sure that the microphone of the IP horn is activated.

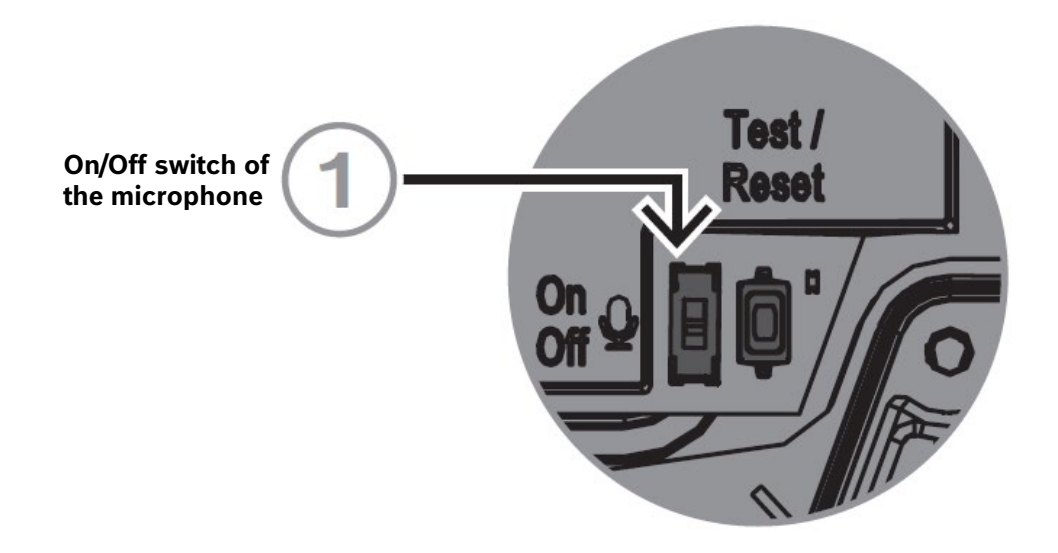

## 4.3. Trigger message via noise (horn loudspeaker only)

Use the Noise trigger type when an action starts after an ambient noise reaches a specific level or the noise level exceeds a specified limit. You can combine this trigger type with a schedule via Schedule type, if applicable. Otherwise, keep the default setting of Always.

## Configuration:

1. You can upload your own messages by using the + or you can use a factory message. Supported file formats are listed in the data sheet.

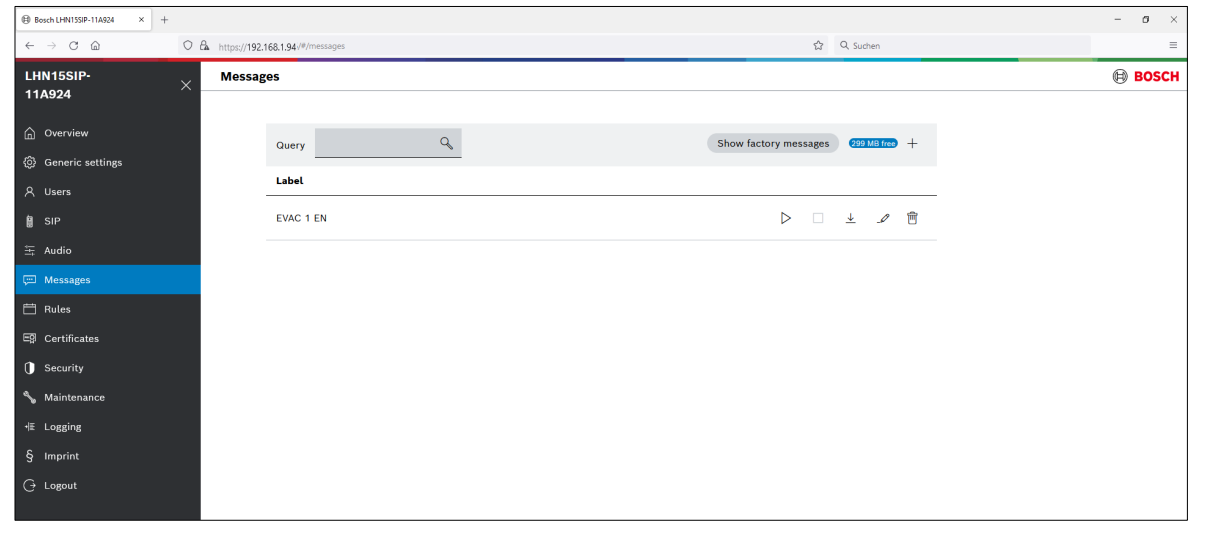

2. Create a Rule that leads Noise to start the action "Start message" and select the message you would like to play with the settings of repeat, abort/stop behavior.

| Bosch LHN155IP-11A924 × +                              |                                                                   | – a × |
|--------------------------------------------------------|-------------------------------------------------------------------|-------|
| $\leftarrow \rightarrow$ C $\textcircled{a}$           |                                                                   | * ≡   |
| LHN15SIP-<br>11A924                                    | X Edit rule                                                       | BOSCH |
| <ul> <li>Overview</li> <li>Generic settings</li> </ul> | < Add rule                                                        |       |
| 옷 Users<br>톏 SIP                                       | Noise triggers message Enabled                                    | 1     |
| 压 Audio<br>Messages                                    | Trigger settings                                                  |       |
| El Rules                                               | Treger type V Treger end stops the action instantly Noise trigger |       |
| Security                                               | Sobrādie type<br>Abways                                           |       |
| Maintenance<br>I≝ Logging                              | Action settings                                                   |       |
| § Imprint                                              | Action type<br>Start message                                      |       |
| 🕑 Logout                                               | EVAC 1 EN V Guin (48) - + Repeat count - +                        |       |
|                                                        | 00 atton<br>NONE                                                  |       |
|                                                        | Save Cancel                                                       |       |

#### Notice!

If the checkbox **"Trigger-end stops the action instantly"** is enabled, the action will stop immediately the trigger finishes. If disabled, it allows an action to run its course completely depending on the settings, even when the trigger is no longer present. For instance, a message plays to the end or for a specified number of times as determined by the repeat count setting.

Application Note | Public Address | IP horn/amp - Getting Started - v1.2

- 3. There are two noise parameters necessary for operation. You can find these parameters on the Audio page:
  - Noise trigger threshold
  - Noise trigger RMS time

| Bosch LHIN155IP-11A924 × +                   |                                                                                                    | - ø × |
|----------------------------------------------|----------------------------------------------------------------------------------------------------|-------|
| $\leftarrow \rightarrow$ C $\textcircled{a}$ | ○ & https://192.168.1.94/#/audio                                                                                                    | ± ≡   |
| LHN15SIP-<br>11A924                          | × Audio                                                                                                    | BOSCH |
| G Overview                                   | Audio User equalizer Microphone equalizer                                                                                                    |       |
| Generic settings                             |                                                                                                    |       |
| 名 Users                                      | User level Line out level                                                                                                    |       |
| SIP                                          |                                                                                                    |       |
|                                              | Current gain (dB)         -         +           0.0         -         +           0.0         -         +                                                                                |       |
| 💬 Messages                                   | ·80 20 ·80 20                                                                                                    |       |
| 🛱 Rules                                      |                                                                                                    |       |
| ■第 Certificates                              | Mic talkback level                                                                                                    |       |
| Security                                     | Current gain (dB) — + +                                                                                                    |       |
| Naintenance                                  | -80 20                                                                                                    |       |
| 4≝ Logging                                   |                                                                                                    |       |
| § Imprint                                    | Noise trigger                                                                                                    |       |
| 🕞 Logout                                     |                                                                                                    |       |
|                                              | Noise trigger threshold (dBF5)         -         +         Noise trigger RMS time (ms)         -         +           -20.0         -         +         10         10         -         + |       |
|                                              | -80 20                                                                                                    |       |

4. To test the rule, make some noise and check if the rule shows the state Running and if the message is audible.

| Bosch LHIN15SIP-11A924 × +                   |                 |                 |                           |                  |          |          |                  |         |   |          |   |   | - | ø ×   |
|----------------------------------------------|-----------------|-----------------|---------------------------|------------------|----------|----------|------------------|---------|---|----------|---|---|---|-------|
| $\leftarrow \rightarrow$ C $\textcircled{a}$ | C 🗛 https://192 | 168.1.94/#/rule | 5                         |                  |          |          |                  |         | ☆ | Q Suchen |   |   |   | ± ≡   |
| LHN15SIP-<br>11A924                          | Rules           |                 |                           |                  |          |          |                  |         |   |          |   |   | ß | BOSCH |
| Overview                                     |                 | Query           |                           | ٩                |          |          |                  |         |   |          |   | + |   |       |
| A Users                                      |                 | Enabled         | Label                     | Trigger          | Schedule | Priority | Action           |         |   |          |   |   |   |       |
| ₿ SIP                                        |                 |                 | Noise triggers<br>message | Noise<br>trigger | Always   | 1        | Start<br>message | Running |   |          | I | Ē |   |       |
| 车 Audio                                      |                 |                 |                           |                  |          |          |                  |         |   |          |   |   |   |       |
| 💬 Messages                                   |                 |                 |                           |                  |          |          |                  |         |   |          |   |   |   |       |
| 🛱 Rules                                      |                 |                 |                           |                  |          |          |                  |         |   |          |   |   |   |       |
| Ep Certificates                              |                 |                 |                           |                  |          |          |                  |         |   |          |   |   |   |       |

## Notice!

The integrated microphone is used for the ambient noise level trigger. So, make sure that the microphone of the IP horn is activated.

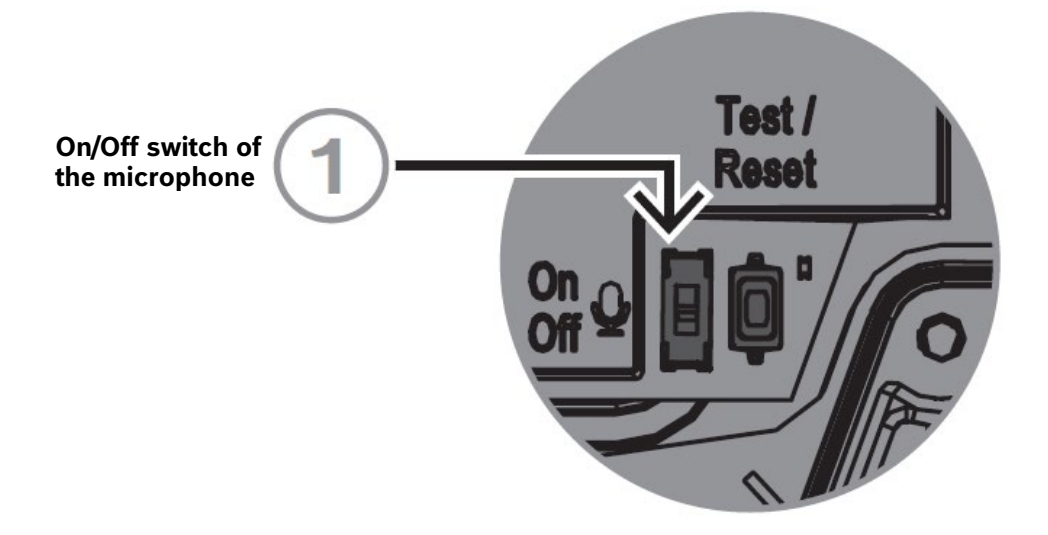

# 5. Test/Rest button

## **IP Horn loudspeaker**

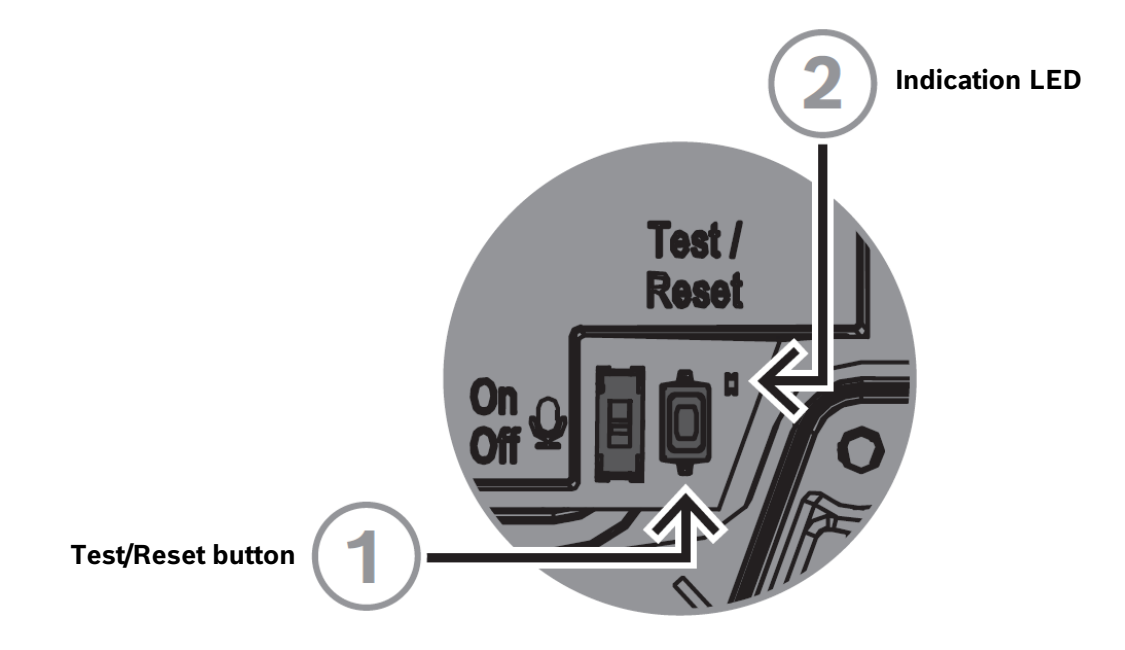

## Test/Reset button

There is a physical button for test and reset purposes. This button will perform different actions depending on how long you press it:

- Press and hold for 1 5 seconds: the IP Horn loudspeaker will play a default message to test the loop between the speaker and the microphone. The IP Horn loudspeaker performs a check that the speaker is operating and therefore the microphone is used. When the microphone physical switch is On, the tone lasts around 2 seconds; when it is turned Off, you hear a brief beep (approximately ½ second).
- 2. Press and hold for 6 10 seconds: the IP address of the horn will reset to factory default (DHCP);
- 3. Press and hold for 11 20 seconds: the horn will reset to factory default.

## **Indication LED**

The LED (2) next to the Test/Reset button serves as a time indicator of how long the Test/Reset button is pressed. Once you click the Test/Reset button once, the LED lights up every five seconds for as long as you keep the button pressed, and once more when you let go of the button to indicate the reset is applied.

The LED next to the test button flashes slowly (1 Hz) if the test is successful and quickly (4 Hz) when it is unsuccessful.

## **IP Amplifier module**

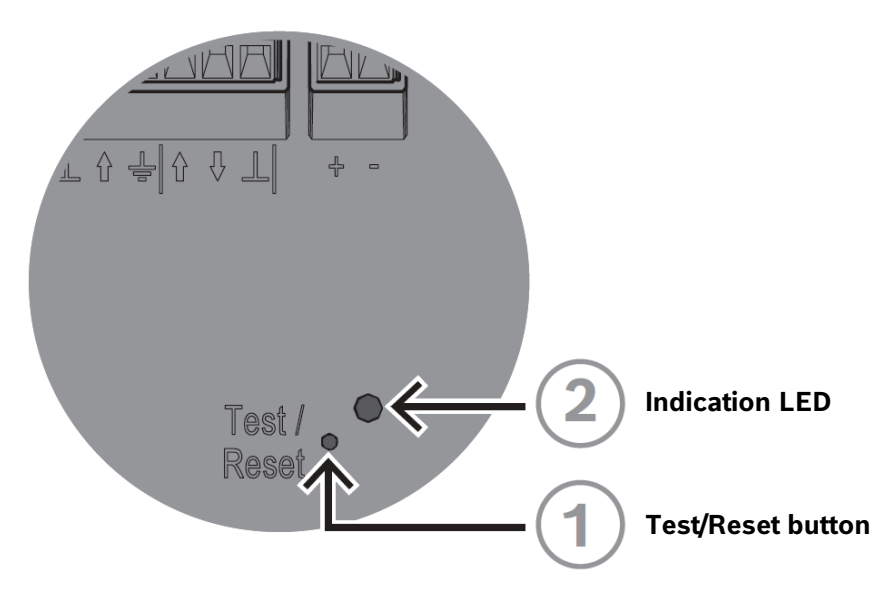

## Test/Reset button

There is a physical button for test and reset purposes (1). Use a paper clip or similar object to press and hold the Test/Reset button. This button will perform different actions depending on how long you press it:

- 1. Press and hold for 6 10 seconds: the IP address of the amplifier module will reset to factory default;
- 2. Press and hold for 11 20 seconds: the amplifier module will reset to factory default.

## **Indication LED**

The LED (2) next to the Test/Reset button serves as a time indicator of how long the Test/Reset button is pressed. Once you click the Test/Reset button once, the LED lights up every five seconds for as long as you keep the button pressed, and once more when you let go of the button to indicate the reset is applied.

# 6. Document history

| Release date | Documentation version | Reason                                                                       |  |  |  |  |
|--------------|-----------------------|------------------------------------------------------------------------------|--|--|--|--|
| 2023-02      | v1.0                  | 1 <sup>st</sup> edition                                                      |  |  |  |  |
| 2023-05      | v1.1                  | Layout updated                                                               |  |  |  |  |
| 2024-05      | v1.2                  | Some parts have been<br>updated to be compatible with<br>IP horn/amp FW v2.1 |  |  |  |  |

# 7. Notice of liability

While every effort has been taken to ensure the accuracy of this document, neither Bosch Security Systems nor any of its official representatives shall have any liability to any person or entity with respect to any liability, loss or damage caused or alleged to be caused directly or indirectly by the information contained in this document.

Bosch Security Systems reserves the right to make changes to features and specifications at any time without prior notification in the interest of ongoing product development and improvement.

**Bosch Security Systems B.V.** Torenallee 49 5617 BA Eindhoven Netherlands www.boschsecurity.com

© Bosch Security Systems B.V., 2024 I Content subject to change without notice